HOME BASE NORTH CAROLINA STUDENT INFORMATION SYSTEM

## Standards-Based Grading - Teacher User Guide

Last Updated: 9/2/2014

# HOME BASE NC STUDENT

#### TABLE OF CONTENTS

| Introduction                                                 | . 3  |
|--------------------------------------------------------------|------|
| Assumptions                                                  | 3    |
| How to use this User Guide                                   | 3    |
| About Standards-Based Grades                                 | . 4  |
| Standards-Based Grading                                      | 4    |
| Standards Grades Entered by Teachers                         | 4    |
| Access PowerTeacher GradeBook                                | . 5  |
| Set Standards Preferences                                    | . 8  |
| Associate Standards to an Assignment                         | . 9  |
| Create a new Assignment                                      | 9    |
| Associate Standards to an Assignment                         | . 10 |
| Disassociate Standards from an Assignment                    | . 11 |
| View Standards Details Dialog                                | . 12 |
| Default Points                                               | 13   |
| Standards Scores for an Assignment                           | 15   |
| Work with Standards Scores                                   | . 15 |
| View Standards Associated to an Assignment                   | . 15 |
| View Standards Details Window                                | . 16 |
| Enter/Edit Standards Scores and Attributes for an Assignment | . 18 |
| Add Assignment Comments                                      | . 22 |
| Clear Assignment Standards Scores                            | . 23 |
| Copy and Paste Assignment Standards Scores                   | . 24 |
| Analyze Standards Scores and Determine Final Grade           | 25   |
| Review Previously Entered Standards Scores                   | . 25 |
| Review Previous Reporting Term Final Grades                  | . 27 |
| Review or Add Standards Final Grade Comments                 | . 28 |
| Standards Grades Reports                                     | 30   |
| Report Samples                                               | . 31 |
| Publishing Assignments to show up in the Parent Portal       | 33   |
| Parent Portal view                                           | 34   |
| Appendix                                                     | 35   |
| Default Standard Final Grade                                 | . 35 |
| Windows Panes and Sections in GradeBook                      | . 38 |
| Training Resources                                           | . 42 |

This document is the property of the NC DPI and may not be copied in whole or in part without the express written permission of the NC DPI.

In compliance with federal law, NC Public Schools administers all state-operated educational programs, employment activities and admissions without discrimination because of race, religion, national or ethnic origin, color, age, military service, disability, or gender, except where exemption is appropriate and allowed by law. Inquiries or complaints regarding discrimination issues should be directed to:

Dr. Rebecca Garland, Chief Academic Officer Academic Services and Instructional Support 6368 Mail Service Center, Raleigh, NC 27699-6368 Telephone: (919) 807-3200 Fax: (919) 807-4065

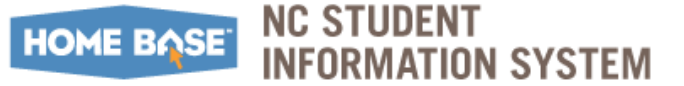

## Introduction

PowerTeacher gradebook is a fully web-based gradebook. Availability on mobile devices makes recording student scores and making observations portable. Teachers create assignments and connect standards to record and direct student growth and performance. PowerTeacher can be utilized offline and teachers will not lose data they enter into gradebook if Internet connection is lost. Teachers have the ability to create functional groups for intervention or project teams, copy assignments to multiple classes, and run reports to provide information about a class or individual student. PowerTeacher gives teachers a holistic view of student progress with functionality and ease of use.

### Assumptions

This document assumes that your assigned LEA or PowerSchool (PS) Administrator has:

- Completed the administrative setups such as Years & Terms, Grading Scales, Schedules, Student Enrollment to classes, etc, in PowerSchool prior to you accessing GradeBook.
- Uploaded the predetermined and approved Standards into PowerSchool, in order for it be used in GradeBook.

The content in this document may be utilized only after the Administrative setups in PowerSchool are complete.

### How to use this User Guide

The content detailed in this User Guide is specific to Teachers utilizing their school/districts' predetermined and approved Standards-Based Report Card (SBRC) processes in PowerTeacher GradeBook.

Some sections of this document will provide a brief summary of the process along with associated step-by-step instructions on completing the task, while other sections may contain a link to NC Department of Public Instruction (NC DPI) and/or standard Pearson (vendor) documentation containing further instructions.

Additional training and help resources for Teachers that are not covered in this User Guide are listed under the <u>Training Resources</u> section on page 42.

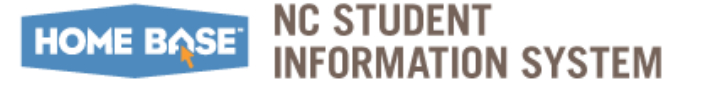

## **About Standards-Based Grades**

In PowerTeacher Gradebook, teachers select the appropriate standards to be assessed on each assignment. When they enter student scores for the standards on that an assignment, PowerTeacher Gradebook automatically calculates a standards final grade. The calculation method is configurable, and there are a variety of grading options available, derived from best practices in standards-based grading. At any point, the teacher can also manually override the calculated standards final grade when appropriate. PowerTeacher sends those standards final grades back to PowerSchool, and puts them in the standards grades table.

PowerTeacher Gradebook provides an easy way for a teacher to keep track of each student's progress on standards and other measures. For each assignment in PowerTeacher Gradebook, teachers can associate an unlimited number of course standards. These standards are assigned to the course by the district. Having these standards in PowerTeacher helps the teacher align classroom assignments to standards. From the various standards scores on assignments, PowerTeacher Gradebook automatically calculates final standards grades based on grading configurations. PowerTeacher Gradebook, in turn, passes the final standards grade on each standard on each reporting term to the SIS.

### **Standards-Based Grading**

Grades are an essential way to communicate student achievement. Student evaluations should reflect student progress as well as student achievement. Grades should be given in reference to a student's achievement of the learning objectives defined for the class, and should not be limited by the performance of other students in the class. Utilizing Standards-Based grading in the classroom encourages student reflection and responsibility by allowing students multiple opportunities to demonstrate mastery of material instead of a single summative grade. Standards-Based grading does not penalize student who need more time to learn material and therefore grades reflect what students really know and understand.

## **Standards Grades Entered by Teachers**

In PowerTeacher Gradebook, teachers select the appropriate standards to be assessed on each assignment. When they enter student scores for the standards on that an assignment, PowerTeacher Gradebook automatically calculates a standards final grade. The calculation method can be configured, and there are a variety of grading options available, derived from best practices in standards-based grading. At any point, the teacher can manually override the calculated standards final grade when appropriate. However, they must be careful to adhere to local grading policies when making these decisions, PowerTeacher sends the standards final grades back to the SIS, and places them in the standards grades table. PowerTeacher Gradebook places the standards final grades in the proper location for use in the SIS with report cards and other items.

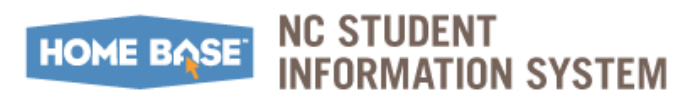

## **Access PowerTeacher GradeBook**

To access PowerTeacher:

- 1. Type your assigned PowerTeacher URL in a browser, for.e.g.: https://[server IP].powerschool.com/teachers/pw.html
- 2. Enter your assigned Username and Password in the appropriate fields and click the **Sign In** button.

|          | HOME BASE  |
|----------|------------|
|          | HOME DI SE |
| Teacher  | Sign In    |
| Username |            |
| Password |            |
|          | Sign In    |
|          |            |

- *Note:* First time users to GradeBook must first install GradeBook in order to utilize **GradeBook** functionality.
- *Note:* The installation instructions below refer to **GradeBook** functionality associated with PowerTeacher 2.8. Refer to Pearson Standard documentation installation guides for newer versions for PowerTeacher.
- 3. Click the GradeBook link from the left navigation bar.

Under the Instal I tab, follow steps 1-5 to install GradeBook functionality.

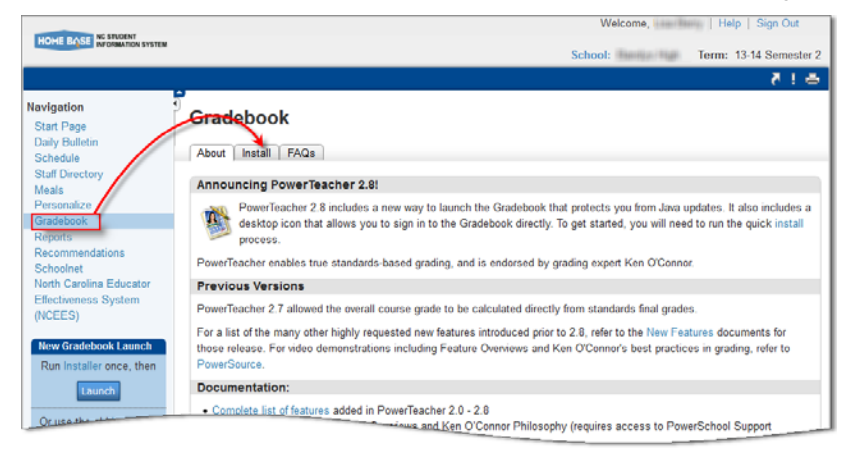

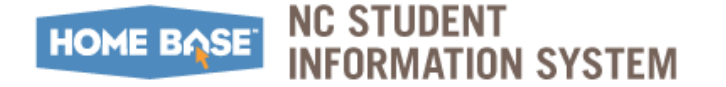

Access PowerTeacher GradeBook

Access the downloaded file and click the **Run** button.

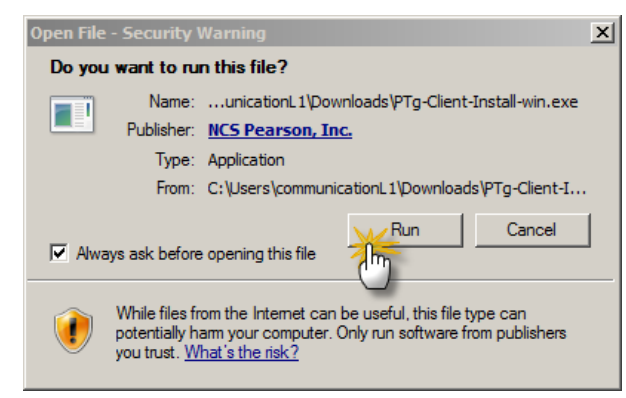

Use the **Browse** button to save the GradeBook Launcher to the folder location assigned by your PowerSchool (PS) Administrator.

| 🥦 PowerTeacher Gradebook Launcher Setup                                                                                                    | _ 🗆 🗙                  |
|----------------------------------------------------------------------------------------------------|------------------------|
| Choose Install Location<br>Choose the folder in which to install PowerTeacher Gradebook Launcher.                                                                                 |                        |
| Setup will install PowerTeacher Gradebook Launcher in the following folder. To insta<br>different folder. click Browse and select another folder. Click Install to start the inst | all in a<br>tallation. |
| C:\Users\communicationL1\AppData\Local\Pearson\PTg Browse                                                                                                    |                        |
| Space required: 110.8MB<br>Space available: 202.4GB                                                                                                    |                        |
| Nullsoft Install System v2:46                                                                                                    | ancel                  |

Click the Finish button.

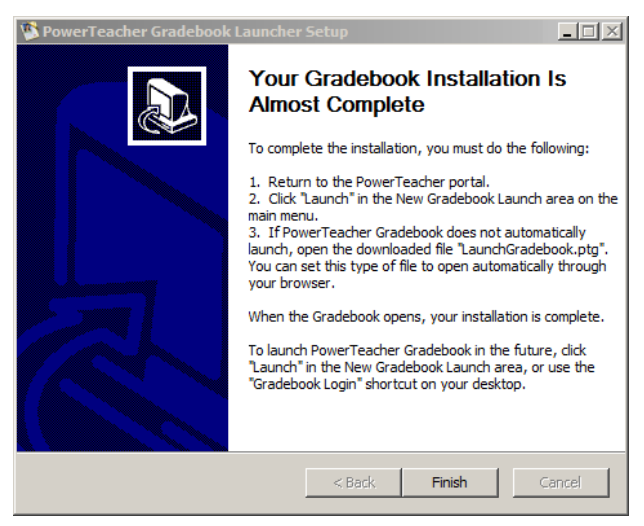

Press the Launch button from the main menu.

#### Select Save File radio button and click OK button to launch PowerTeacher GradeBook.

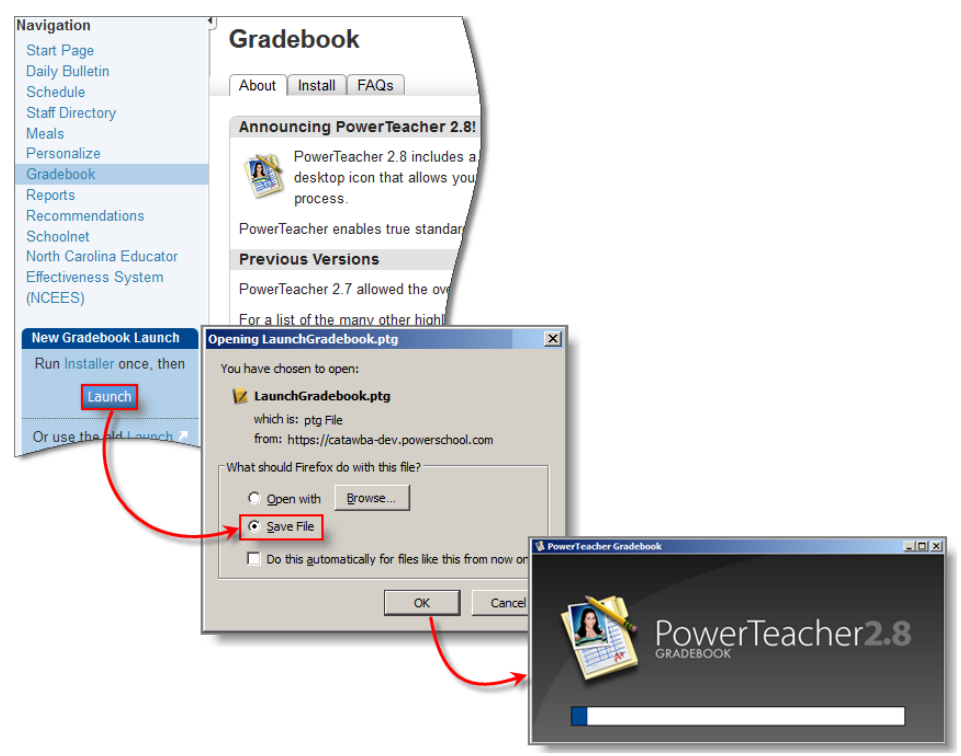

The **PowerTeacher GradeBook** window is displayed. Refer to the <u>Windows Panes and</u> <u>Sections in GradeBook</u> section (page 38 Appendix section) for a brief introduction to the various panes and windows that make up the **PowerTeacher GradeBook** window.

| 🜠 PowerTeacher Gradebook: . 👘          | illus (fieldig - Italitadi Facalit E                                                                                                    | lementary     |                           |        |             |
|----------------------------------------|----------------------------------------------------------------------------------------------------|---------------|---------------------------|--------|-------------|
| File Edit View Tools Attendance        | Vindow Help                                                                                                    |               |                           |        |             |
| Classes                                |                                                                                                    |               |                           |        |             |
| 2014-2015                              |                                                                                                    | - <b>1</b>    | 1                         | is in  |             |
| I(A-E) HOMEROOM                        |                                                                                                    |               |                           |        |             |
| [ 2(A-E) English/Language Arts Grade 2 | Scoresheet Assignmen                                                                                                    | ts Student In | fo Grade Se               | tup Cl | ass Content |
| [ 3(A-E) Math Grade 2                  | 1 Reporting Term: ALL                                                                                                    |               | <ul> <li>Mode:</li> </ul> | Assi   | gnments     |
| 4(A-E) Science Grade 2                 | ,,                                                                                                    |               |                           |        |             |
| 5(A-E) Social Studies Grade 2          | 1 n/a                                                                                                    |               |                           |        | +           |
|                                        |                                                                                                    | _             |                           |        | -           |
|                                        | Students (23)                                                                                                    | (n/a) Fina    | al Grade                  | A      | T           |
|                                        | Brook, William                                                                                                    | 🕤 n/a         |                           |        | -           |
|                                        | Hereiten and a state of the second second seco | 🗊 n/a         |                           |        | -           |
|                                        | 1100 B B1 / 1988                                                                                                    | 🗊 n/a         |                           |        | -           |
|                                        | 1010601100100                                                                                                    | 🗊 n/a         |                           |        | 1           |
|                                        | Party (Maria)                                                                                                    | 🗊 n/a         |                           |        | -           |
| Chudeah Casura                         | Er sammen versteren                                                                                                    | 🗊 n/a         |                           |        | -           |
| Student Groups III                     | THE R. P. MARCELLY, CONTRACTOR                                                                                                    | 🗊 n/a         |                           |        |             |
| + - Highlight Selected 🔻               | Transfer / Transferrer                                                                                                    | 🗊 n/a         |                           |        | -           |
| E-Active (23)                          | THE CONTRACTOR                                                                                                    | n/a           |                           | 2      | 2 -         |
| Dropped (0)                            | TABLE OF CONTRACTOR                                                                                                    | n/a           |                           |        | -           |
|                                        | and the state of the state                                                                                                    | 🗊 n/a         |                           |        | -           |
|                                        |                                                                                                    | O n/a         |                           | 4      |             |

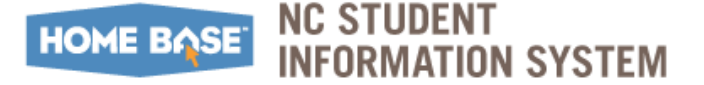

## **Set Standards Preferences**

In order to work with standards in PowerTeacher Gradebook, set the PowerTeacher Gradebook preferences to display standards, enable Standards-Based grading, and grades settings that appear in the Final Grade mode on the Scoresheet window.

*Note:* The PowerSchool Administrator may set standards-based grading to be used in the GradeBook by default. If your Administrator does not enable this and you have the appropriate security permissions, use the instructions below to set Standard Preferences.

To Set Standards Preferences:

| Navigation:                                                                                                    | PowerTeacher Grade                                                                                                    | ebook >                                                                                                    | Тоо                                                                               | ls > Pr                                                                                          | references > Standa                                                                                                    | ards |
|----------------------------------------------------------------------------------------------------|----------------------------------------------------------------------------------------------------|----------------------------------------------------------------------------------------------------|-----------------------------------------------------------------------------------|--------------------------------------------------------------------------------------------------|----------------------------------------------------------------------------------------------------|------|
| Preferences Comment Bank   Grading   Mal   Score Code Standards Based Grading: ✓ Display Standards and Other Measure ✓ Enable Standards Based Grading with Default Standard Fina Most Recent Scores Ca Higher Level Standards: ✓ Automatically calculate higher level standards fina Calculate these higher level standard Galculate these higher level standard Calculate these standar Using Assignment Scores: | s Section Spell Check Standards Student<br>es in Final Grade Mode<br>Assignments<br>I Grade *: Most Recent v * Calculates from a<br>Iculation: Edit 3 (33.3%, 33.3%, 33.3%)<br>andards grades from lowest level standards grades<br>I grade *: Mean (Average) v * Calculates from Ic<br>andards: Selected Standards v Select Stan<br>ds to have scores on assignments. *Scores are infor<br>ds use lower level standards final grades, not assign<br>ulate the assignment standards scores<br>griments: Start checked for auto-calculation v | assignment standar<br>ower level standar<br>dards<br>Select Standard<br>Select Standard<br>Gourse: English I<br>Course: French I | ds scores<br>ds final gra<br>to Calculate I<br>for ea<br>to calculate I<br>Select | des from Lower Level Stan ho course, select the s late directly from low D D D D CES.WL.NL.CLL.3 | dards peofic higher level standards standard Name Use the language to present information to an audien                      | X I  |
|                                                                                                    |                                                                                                    | 8                                                                                                    | ব                                                                                 | NCES.WL.NL.COD.                                                                                  | Use the language to present information to an auden     Use the language to present information to an auden     Cancel Save |      |

Refer to the <u>Default Standard Final Grade</u> (page 35 Appendix section) for settings to match your school/district's determination for preferences to support Standards-Based Grading.

- 1. Select appropriate standards in the Select Standards window and click Save.
- 2. Click OK to save the Standards Preferences settings.

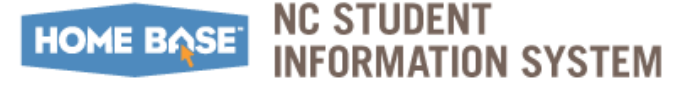

## **Associate Standards to an Assignment**

Associate standards to an assignment to allow the entry of Standards-Based scores on that to assignment.

*Note:* You must have the appropriate standards preferences enabled in order to associate standards to an assignment. For more information, see <u>Set Standards Preferences</u>, page 8.

## **Create a new Assignment**

To create a new Assignment:

| Navigation:                          | Classes > Assignment tab                                                 | _                      |
|--------------------------------------|--------------------------------------------------------------------------|------------------------|
|                                      |                                                                          |                        |
| PowerTeacher Gradebook:              | - Elementary                                                             |                        |
| File Edit View Tools Attendance V    |                                                                          |                        |
| 2014-2015                            | ै 📚 🔊 🐨 🖄 🗐                                                              | <b>F U</b>             |
| 2(A-E) English/Language Arts Grade 2 | Scoresheet Assignments Student Info Grade Setup Class Content Reports At | tendance Notifications |
| 3(A-E) Math Grade 2                  | Reporting Term: ALL                                                      | •                      |
| 4(A-E) Science Grade 2               | Name Abrv Category V Points Possible Weight Date Due                     |                        |
| 5(A-E) Social Studies Grade 2        |                                                                          |                        |
| ∢                                    |                                                                          |                        |
| Student Groups                       |                                                                          |                        |
| + - Highlight Selected               | ¥ -                                                                      |                        |
| i                                    | I I I I I I I I I I I I I I I I I I I                                    | Ξ                      |
| Propped (0)                          |                                                                          | 2                      |
|                                      | Assignment Publish Standards                                             | •                      |
| Categories                           | Name: Research Abbreviatio                                               | n: Research            |
| + - Filter Off                       |                                                                          |                        |
| ALL                                  | Category: N Project Score Typ                                            | e: Points 💌            |
| Classwork                            | Points Possible: 4 Extra Points: 0 Max: 4 Weigh                          | it: 1.00               |
| Observations                         | Date Due: 08/11/2014 Include in Final Grad                               |                        |
| V Project                            |                                                                          | c. v                   |
| Quiz                                 | Description:<br>Research the mass of moon particles.                     |                        |
| teet                                 |                                                                          |                        |
|                                      |                                                                          |                        |
|                                      |                                                                          | Povert Save            |
|                                      |                                                                          | save                   |

- **1.** Select a class from the **Cl asses** Pane.
- 2. Click the Assi gnments tab.
- 3. Click the Assignment Detail window to add a new assignment under the Assi gnment tab.
- 4. Enter the assignment details and click the **Save** button.

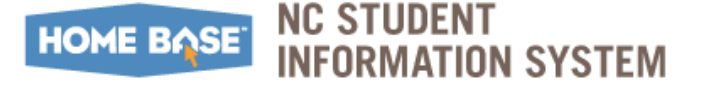

Associate Standards to an Assignment

### Associate Standards to an Assignment

To associate Standards to an Assignment:

Navigation: Classes > Assignment tab > select assignment > Standards tab

| PowerTeacher Gradebook: Jacque<br>File Edit View Tools Attendance V                                                                                                    | <mark>line Pufky - Sanfo</mark><br>Vindow Help | rd Creek Eleme                  | entary           |            |                           |                        |                                              | _             |          |
|----------------------------------------------------------------------------------------------------|------------------------------------------------|---------------------------------|------------------|------------|---------------------------|------------------------|----------------------------------------------|---------------|----------|
| Classes     2014-2015   1(A-E) HOMEROOM  2(A-E) English/Language Arts Grade                                                                                                    | Coresheet                                      | Assignments                     | Student Info     | Grade Setu | Class Content             | t Reports              | Attendance                                   | Notifications | 5        |
| Student Groups                                                                                                    | Reporting Term:                                | F1                              | -                | _          |                           |                        |                                              | _             | 2        |
| + - Highlight Selected                                                                                                    | Name<br>reading_1<br>nonfiction                | Abrv<br>reading_1<br>nonfiction | Category<br>test | rvations   | Points Possible<br>4<br>4 | Weight<br>1.00<br>1.00 | Date Due<br>08/04/2014 Mon<br>08/04/2014 Mon |               |          |
| Composition Composition Compos | +-                                             |                                 |                  |            |                           |                        |                                              |               |          |
|                                                                                                    | Assignment                                     | Publish S                       | itandards 🕢      |            |                           |                        | caung_1                                      |               | •        |
| Categories III                                                                                                    | E a Parenti                                    |                                 |                  |            | <b>5</b>                  | Use Assignment         | : Score to Calculate S                       | tandards Sco  | res      |
|                                                                                                    |                                                | Selec                           | t ID             | Standard N | ame<br>re command Englis  | h grammar when         | writing or speaking                          |               | <b>A</b> |
| Observations                                                                                                    | 7                                              |                                 | 2.L.01a          | L Use co   | lective nouns             | ingramma mila          | i interig or opcoreing                       | 0             |          |
| Project                                                                                                    | 8                                              | V                               | 2.L.01b          | L Form a   | nd use frequent ir        | rregular plural no     | ouns                                         | ٢             |          |
| reading assessment Q2                                                                                                    |                                                |                                 | 2.L.01c          | L Use re   | flexive pronouns          |                        |                                              | 0             | -        |
| N test                                                                                                    |                                                |                                 |                  |            |                           |                        | Revert                                       | Save          |          |

- 1. Select a class from the **Classes** Pane.
- 2. Click the Assi gnments tab.
- **3.** Select an assignment.
- 4. Select the **Standards** tab. At the Standards Detail window, select the standard(s) to associate to this assignment. For more information on the available standards, see <u>View Standards Details</u>, page 12.
- 5. Check the Assignment Score to Calculate Standards Scores checkbox.

*Note:* This option is presented to the teacher if this selection is checked under Standards preference.

| Calculations for these standards use lower level                            |
|-----------------------------------------------------------------------------|
| Using Assignment Scores:                                                    |
| ✓ Allow assignment scores to auto-calculate the assignment standards scores |
| Default for new Assignments: Start checked for auto-calculation             |

#### 6. Click Save.

*Note:* The District will need to enable the option for Teachers to add comments to each standard.

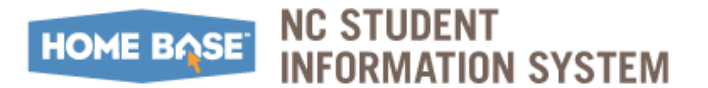

Associate Standards to an Assignment

### **Disassociate Standards from an Assignment**

Upon reviewing assignments and their associated standards, you may find the need to disassociation standards from an assignment. To disassociate Standards to an Assignment:

#### **Navigation:** Classes > Assignment tab > select assignment > Standards tab

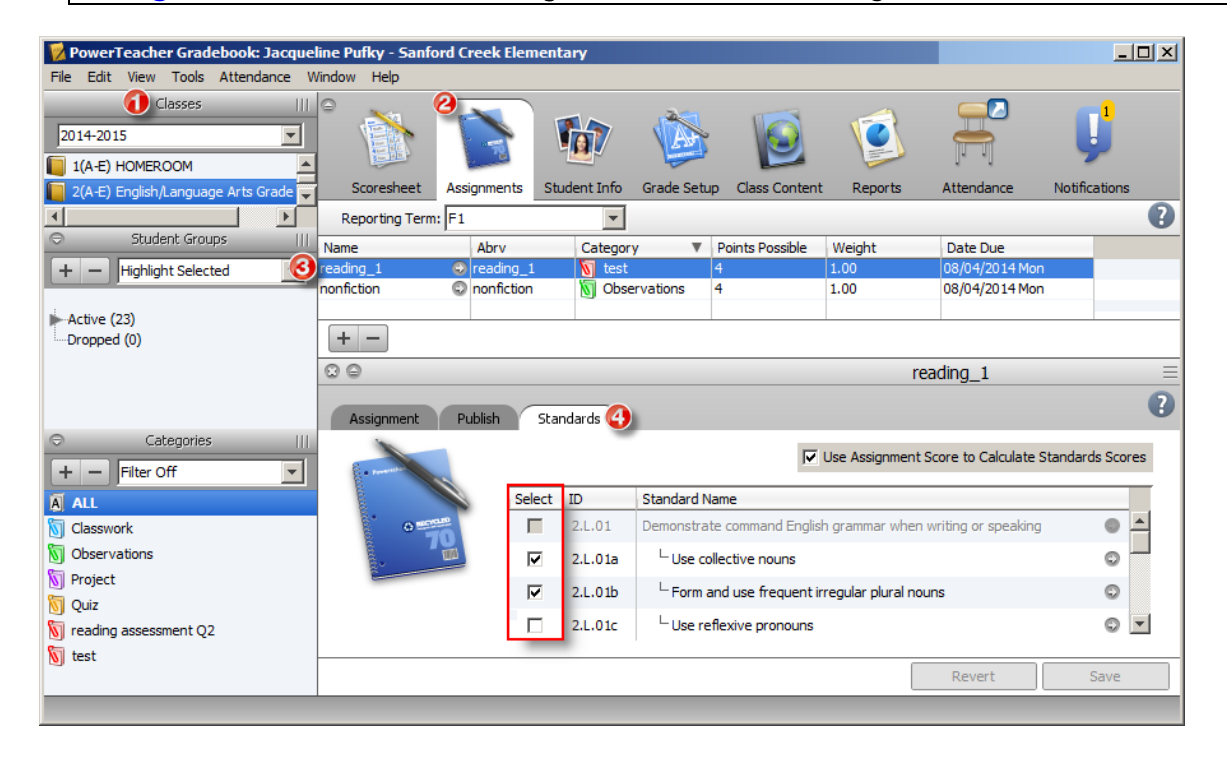

- **1.** Select a class from the **Classes** Pane.
- 2. Click the Assi gnments tab.
- **3.** Select an assignment.
- Select the Standards tab. At the Assignment Detail window, select the standard(s) to disassociate to this assignment. For more information on the available standards, see <u>View Standards Details</u>, page 12.

The Remove Standard confirmation box is displayed.

| Remove Standard                                                                                                    | X                           |
|----------------------------------------------------------------------------------------------------|-----------------------------|
| Remove Standard<br>Remove standard association from this assignment                                                                                                  |                             |
| This standard has scores for this assignment. Are you sure you war<br>the standard: <b>Use collective nouns</b> , and delete the related stan<br>on this assignment? | it to remove<br>dard scores |
| Yes                                                                                                    | No                          |

- 5. Click Yes to confirm the disassociation of the standard from an assignment.
- 6. Click Save.

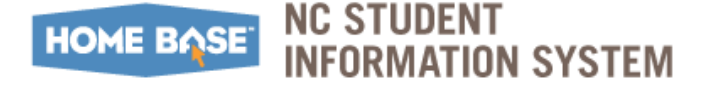

## **View Standards Details Dialog**

View detailed information on each standard you want to associate to an assignment, such as description, the grade scale, cut off and value. For complete details on adding an assignment, refer to the <u>Create a new Assignment</u> section on page 9.

*Note:* You must have the appropriate standards preferences enabled in order to associate standards to an assignment. For more information, see <u>Set Standards Preferences</u>, page 8.

To View Standards Details Dialog:

| Navigation:                                                                                                    | CI ass            | ses > As           | si gnmen                                                                          | <b>t</b> tab >                                                                          | select                                                                                                    | assignm        | ent > <b>St</b>                            | andards tab |
|----------------------------------------------------------------------------------------------------|-------------------|--------------------|-----------------------------------------------------------------------------------|-----------------------------------------------------------------------------------------|----------------------------------------------------------------------------------------------------|----------------|--------------------------------------------|-------------|
|                                                                                                    |                   |                    |                                                                                   |                                                                                         |                                                                                                    |                |                                            |             |
| PowerTeacher Gradebook:<br>File Edit View Tools Attendance W                                                                       | indow Help        | Elementar          | γ                                                                                 |                                                                                         |                                                                                                    |                |                                            |             |
| Classes    <br>2014-2015<br>1(A-E) HOMEROOM                                                                                        | ° 👔               |                    | 1                                                                                 | 0                                                                                       | Ø                                                                                                    |                | <b>J</b>                                   |             |
| 📔 2(A-E) English/Language Arts Grade 🔽                                                                                             | Scoresheet A      | ssignments Stude   | ent Info Grade Set                                                                | up Class Content                                                                        | t Reports                                                                                                    | Attendance     | Notifications                              |             |
| Student Groups                                                                                                    | Reporting Term: F | 1                  | <b>–</b>                                                                          |                                                                                         |                                                                                                    |                | U                                          |             |
|                                                                                                    | Name              | Abrv<br>Preading 1 | Category V                                                                        | Points Possible                                                                         | Weight                                                                                                    | Date Due       |                                            |             |
|                                                                                                    | nonfiction (      | nonfiction         | Observations                                                                      | 4                                                                                       | 1.00                                                                                                    | 08/04/2014 Mon |                                            |             |
| Active (23)                                                                                                    |                   |                    |                                                                                   |                                                                                         |                                                                                                    |                |                                            |             |
| Dropped (0)                                                                                                    | + -               |                    |                                                                                   |                                                                                         | Charden                                                                                                    | -l D-t-il-     |                                            |             |
| Categories III<br>+ - Filter Off<br>Classwork<br>Classwork<br>Coservations<br>Project<br>Quiz<br>S reading assessment Q2<br>S test | Assignment        | Publish Stand      | D Standard I<br>D O Standard I<br>LL.01 Demonstre<br>L.0.01 Use c<br>L.0.01 Use r | Name<br>te comman Englis<br>ollective nouns<br>and use frequent in<br>effexive pronouns | Use collect<br>Us<br>ID: 2.L.0<br>Description<br>Use collect<br>Grade Sci<br>Grade Sci<br>Grade Sci<br>Grade Sci | tive nouns     | uns (e.g., gr<br>Numeric (1 - 4)<br>ut Off | oup).       |
|                                                                                                    |                   |                    |                                                                                   |                                                                                         | 3                                                                                                    | 80             | 87                                         |             |
|                                                                                                    |                   |                    |                                                                                   |                                                                                         | 1                                                                                                    | 0              | 60                                         |             |
|                                                                                                    |                   |                    |                                                                                   |                                                                                         |                                                                                                    |                |                                            | ОК          |

- **1.** Select a class from the **Cl asses** Pane.
- 2. Click the Assi gnments tab.
- **3.** Select an assignment.
- 4. Select the **Standards** tab. To view details about a particular standard, double-click the Standards I D or Name, or click the arrow to the right of the standard name. The Standard Details dialog appears.
- 5. Click **OK** to close the dialog.

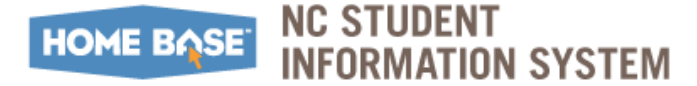

## **Default Points**

Teachers may set the default Points Possible for each category in their gradebook. To edit a Category:

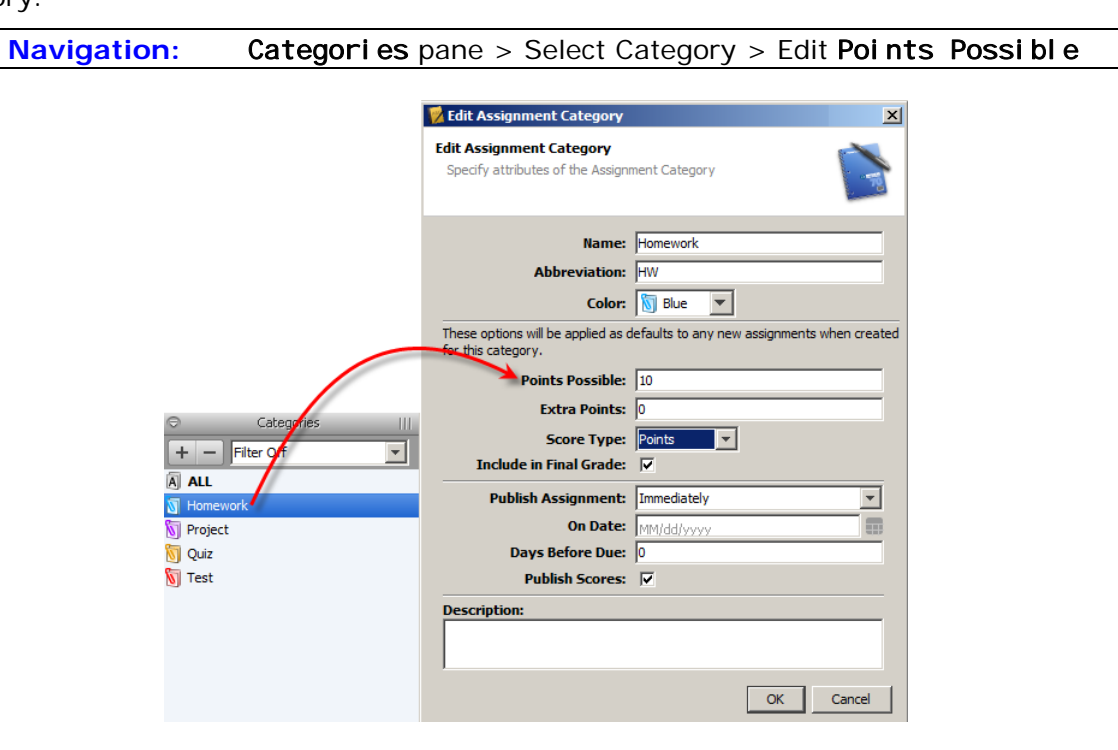

- **1.** Select and enter values in the appropriate fields.
- 2. Click OK to save.

If districts choose a 1-3 grading scale, where 3 is defined as consistently meets standards, 2 as inconsistently meets standards, and 1 as does not meet standards; teacher gradebooks should reflect this system. Under each category, teachers should denote **Points Possible** using their district scale. Once this is complete for each category, this will be the new default used when grading, so teachers do not have to manually change this every time. If this is not set up, teachers have the ability to change **Points Possible** when creating and modifying assignments.

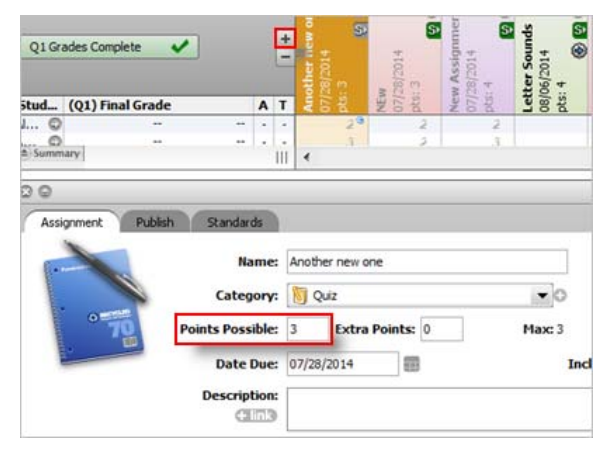

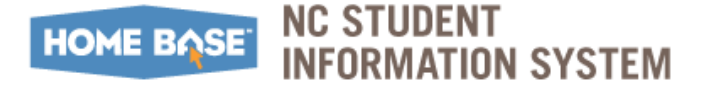

Default Points

When creating an assignment, teachers have the choice to include the assignment grade as part of a student's overall final grade. Unchecking the **Include in Final Grade** checkbox will not calculate assigned grades in the student's final grade. This setting is checked by default. Only grades assigned to a standard will be calculated as part of a student's final standard grade. Students will not have an overall final grade, only grades for the standards. Assignments are greyed out and no final grade is presented. Standards grades are shown in black.

Refer to the <u>Parent Portal view</u> section on page 34 to view the Standards via the Parent's screens.

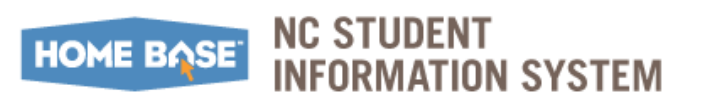

## **Standards Scores for an Assignment**

## Work with Standards Scores

Each mode on the Scoresheet provides a special view of standards data. Each view is optimized for quick entry and focused on the following specific tasks:

- Assignments mode: Enter in standards scores for specific assignments
- Final Grades Mode: Review and change overall standards final grades
- Student view mode: Review, enter, and edit both assignment specific standard scores and overall standards final grades for a given student.

### View Standards Associated to an Assignment

You can view and work with multiple assignments and their associated standards on the Scoresheet Assignments window. The standards drawer allows you to expand and contract the associated standards columns.

When all standards associated to an assignment have scores entered, the "S" icon color changes to green to provide a visual indicator that the all standards have scores provided. This allows the teacher to see that there are no missing scores, without having to open the standards drawer to review each associated standard column.

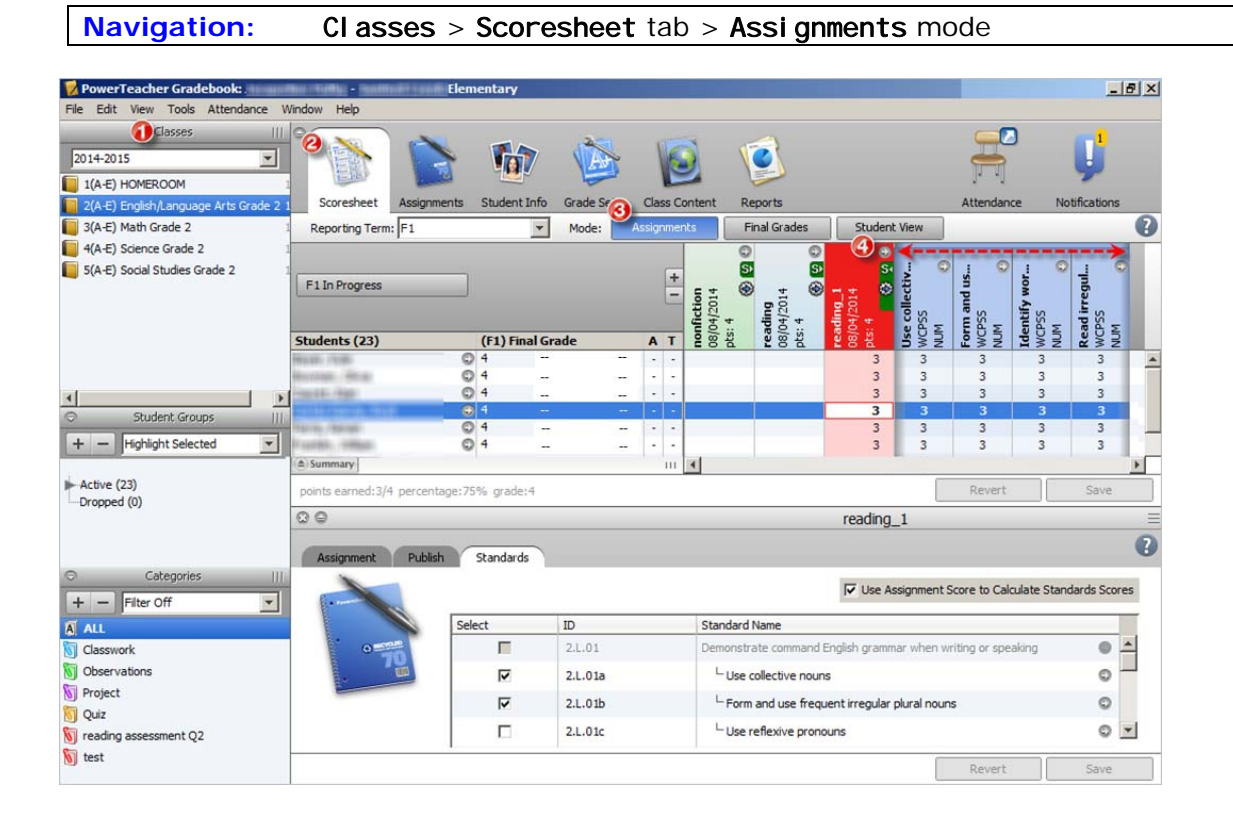

To View Standards Using the Standards Drawer:

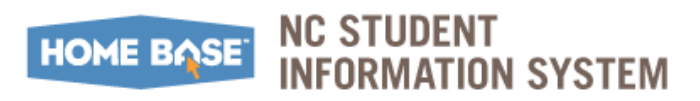

Standards Scores for an Assignment

Assignment columns with associated standards display a gray "S" icon with an arrow

- **1.** Select a class from the **Classes** Pane.
- 2. Click the Scoresheet tab.
- 3. Click the Assi gnments mode.
- **4.** Click the "S" icon to expand or collapse the associated standards.

### View Standards Details Window

You can view standards details on the Scoresheet window in any mode. To View Standards Details Window:

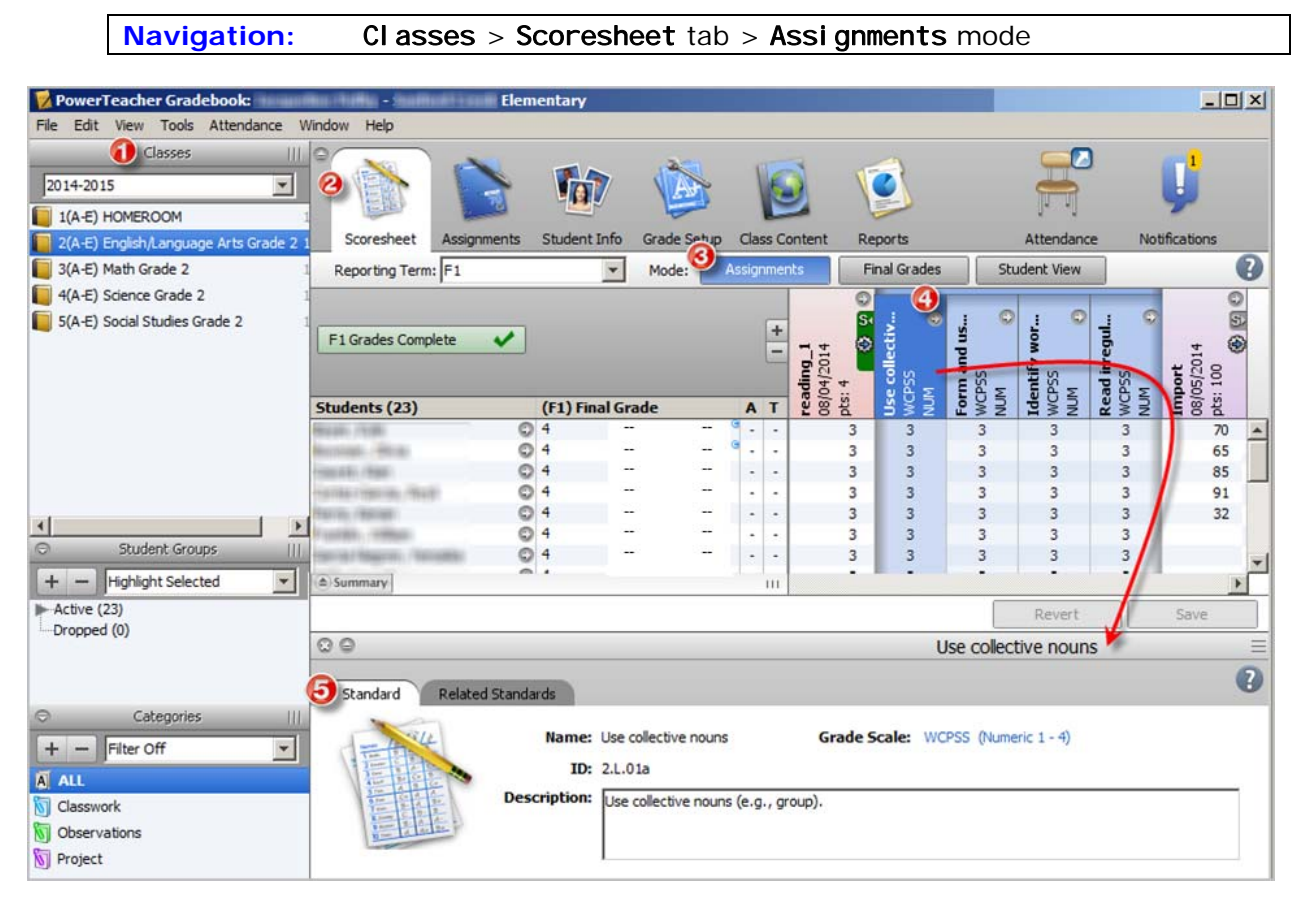

- **1.** Select a class from the **Cl asses** Pane.
- 2. Click the Scoresheet tab.
- 3. Click the Assi gnments mode.
- **4.** Click the appropriate assignment to expand the Standards associated with this assignment. The Standards Details window is displayed.

*Note:* Alternately, you can right-click on the Standards column header and select **Show Details** on the Standards Assignments Shortcut Menu.

## HOME BASE NC STUDENT INFORMATION SYSTEM

1

L'ATTLES

Standards Scores for an Assignment

- 5. Click the **Rel ated Standards** tab to view all associated standards.
  - **a.** Click on the arrow next to a standard name to view the Standards Details dialog, which displays the grade scale associated to the standard.

| Related S | tandards 🕞                                                                                    |
|-----------|-----------------------------------------------------------------------------------------------|
| 5         | (2.RF.03) Know and apply phonics and word analysis skills                                     |
| -         | └ (2.RF.03a) Distinguish long and short vowels                                                |
|           | └- (2.RF.03b) Know spelling-sound correspondences for common vowel teams                      |
| こ         | L (2.RF.03c) Decode regularly spelled two-syllable words with long vowels                     |
| an P      | L (2.RF.03d) Decode words with prefixes and suffixes                                          |
|           | $\vdash$ (2.RF.03e) Identify words with inconsistent but common spelling-sound correspondence |
|           | L (2.RF.03f) Read irregularly spelled words                                                   |
|           | (ELACC. 2013) NC Common Core Standards 2013(no grade collected)                               |
|           | (2.SL.01) Participate in conversations with peers/adults in small/larger groups               |

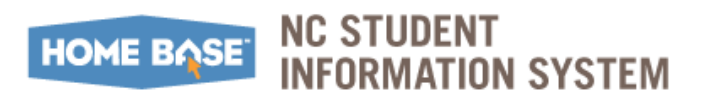

Standards Scores for an Assignment

### **Enter/Edit Standards Scores and Attributes for an Assignment**

When standards are associated to an assignment, you can then enter scores and attributes for each standard.

*Note:* You must have the appropriate standards preferences enabled in order to associate standards to an assignment. For more information, see <u>Set Standards Preferences</u>, page 8.

- **1.** Do one of the following:
  - <u>Standards Score Inspector</u>: Use a quick entry option to enter the applicable attribute in the score field, such as Collected, Late, Exempt or Missing. For more information, see <u>*Quick Entry Tips*</u>.
  - <u>Fill Scores</u>: If entering grades, either enter the grade in the field, or right-click on the score field and select the grade from the **Grades** submenu.
  - <u>Quick Fill Scores</u>: Use the **Fill Scores** or Quick Fill commands to enter standard scores for all students listed on the Scoresheet.

*Note:* This same method can be used to edit standards scores on the Scoresheet Assignment window.

#### Standards Score Inspector

Use the Standards Score Inspector to enter scores for each standard associated to an assignment.

*Note:* You must have the appropriate standards preferences enabled in order to associate standards to an assignment. For more information, see <u>Set Standards Preferences</u>, page 8.

To enter Standards Scores and Attributes for an Assignment with the Standards Score Inspector:

**Navigation:** Classes > Select the assignment > Tool s > Score Inspector

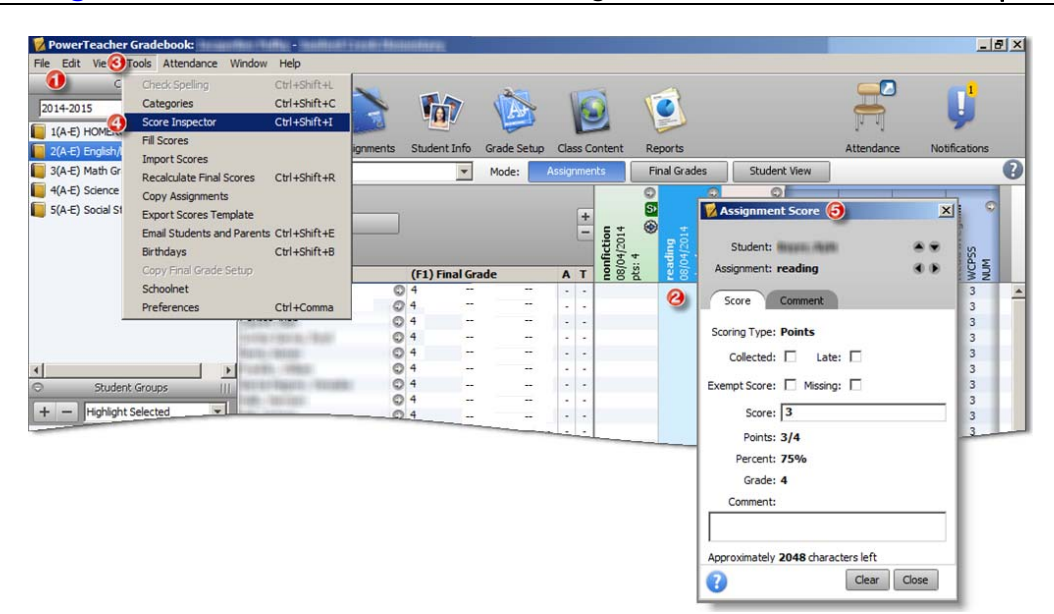

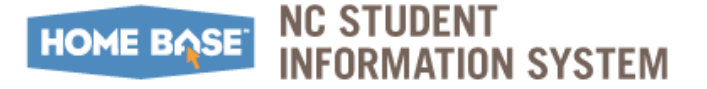

- 1. Select a class from the Cl asses Pane.
- 2. Select an assignment.
- **3.** From the toolbar, select **Tool s**.
- 4. Click Score Inspector.
- 5. At the Assi gnment Score window, complete the following:
  - **a.** Enter score for the standards assignment.
  - **b.** Enter comments as needed.

*Note:* Use the navigation buttons (arrows) to navigate to the next standard column, assignment, or student on the Standards Score Inspector.

| 🐕 Assignment Score            | ×   |
|-------------------------------|-----|
| Student:                      | ۲   |
| Assignment: reading           | ••  |
| Score Comment                 | -   |
| Scoring Type: Points          | - 1 |
| Collected: 🗖 Late: 🗍          | - 1 |
| Exempt Communication Missing: | - 1 |
|                               |     |

6. Click Close. The attribute and/or score appear on the Scoresheet window.

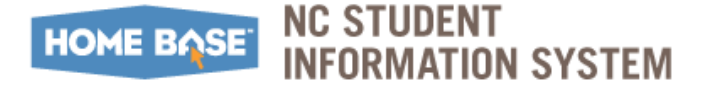

#### Fill Scores

Use the Fill Scores command to quickly and easily enter the same score for all students or for a single standard. You can select **Fill Scores** from the gradebook menu bar. Alternately, you can right-mouse click if you are using a two-button mouse. To Fill Assignment Standards Scores:

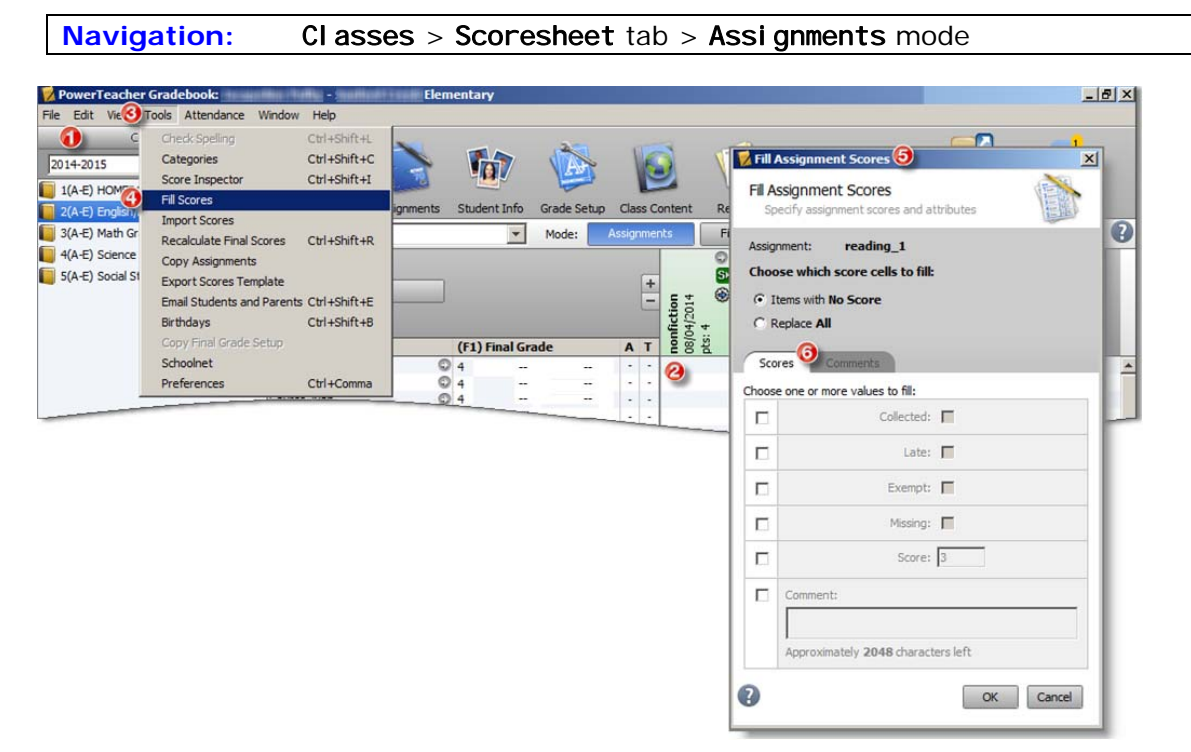

- **1.** Select a class from the **Cl asses** Pane.
- 2. Select an assignment.
- **3.** From the toolbar, select **Tool s**.
- 4. Click Fill Scores.
- 5. At the **Fill Assignment Scores** window, indicate whether to only fill empty scores or replace all scores by selecting one of the following options:
  - Items with No Score
  - Replace All
- 6. Select assignment attributes or enter a score value.
- 7. Click **OK**. The values you selected appear on the Scoresheet.
- 8. Click Save.

### HOME BASE NC STUDENT INFORMATION SYSTEM

#### Quick Fill

Quick Fill allows you to assign only the points possible or grade scale associated with the assignment or final grade. To Quick Fill Assignment Standards Scores:

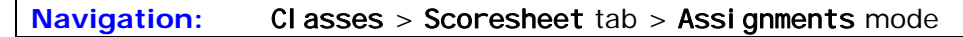

| 📝 PowerTeacher Gradebook:                                                           | erffice : Talffic - This        | Elen        | ientary      |         |          |                                   |                                                                                                    |                                                       |              |                                       | X |
|-------------------------------------------------------------------------------------|---------------------------------|-------------|--------------|---------|----------|-----------------------------------|----------------------------------------------------------------------------------------------------|-------------------------------------------------------|--------------|---------------------------------------|---|
| File Edit View Tools Attendance                                                     | Window Help                     |             |              |         |          |                                   |                                                                                                    |                                                       |              |                                       |   |
| Classes     2014-2015     1(A-E) HOMEROOM     7(A-E) English A anguage Arts Grade 2 | 2 Scoresheet                    | Assignments | Student Info | Grade S | Class C  | )<br>Iontent                      | Reports                                                                                                    |                                                       | Attendance   | Notifications                         |   |
| 3(A-E) Math Grade 2                                                                 | Reporting Ter                   | m: F1       |              | Mode:   | Assignme | nts                               | Final Grades                                                                                                    | Student View                                          |              |                                       | 2 |
| [] 4(A-E) Science Grade 2 [] 5(A-E) Social Studies Grade 2                          | F1 In Progress                  | ;<br>;]     | (F1) Final ( | Grade   | +<br>-   | nonfiction<br>08/04/2014<br>04: 4 | <ul> <li>Solution</li> <li>Solution</li> <li>Solution&lt;</li></ul> | Show Details<br>Copy Assignments<br>Delete Assignment | identify wor | um 0<br>Read irregul<br>MCPSS<br>UM 0 |   |
|                                                                                     | WARD THE                        | 0           | 4            |         |          |                                   | C                                                                                                    | Ouidk Fill                                            | 4            | 3                                     |   |
|                                                                                     | MARCHINE - MILLION              | 0           | 4            |         |          |                                   |                                                                                                    | Import Scores                                         | 3            | 3                                     |   |
|                                                                                     | 110.00                          | 0           | 4            |         |          |                                   |                                                                                                    | Export Scores Template                                | 2            | 3                                     |   |
|                                                                                     | HARD PRESS                      | 0           | 4            |         |          |                                   |                                                                                                    | Conv Scores                                           | 1            | 3                                     |   |
|                                                                                     | Statute - Statute               | 0           | 4            |         |          |                                   |                                                                                                    | Dasta Scores                                          | -            | 3                                     |   |
|                                                                                     | <u>&gt;</u>                     |             | 4            |         |          |                                   |                                                                                                    | Class Scores                                          |              | 3                                     |   |
| Student Groups                                                                      | Contraction of the owner of the | Ő           | 4            |         |          |                                   |                                                                                                    | Clear Scores                                          |              | 3 3                                   |   |
| + - Highlight Selected                                                              |                                 | 0           | 4            |         |          |                                   |                                                                                                    | Show Standards                                        |              | 3 3                                   |   |
|                                                                                     |                                 |             |              |         |          |                                   |                                                                                                    | Disable Push Assignment So                            | ores         | 3 3                                   |   |

- 1. Select a class from the **Cl asses** Pane.
- 2. Click the Scoresheet tab.
- 3. Click the Assi gnments mode.
- 4. Right-click on the standard column header for which you want to fill scores and select **Qui ck Fill** followed by the available grade scale for the standard. The value you selected appears in all score fields that previously had no value entered on the Scoresheet.
- 5. Click Save.

*Note:* The Save and Revert buttons appear shaded until information is entered.

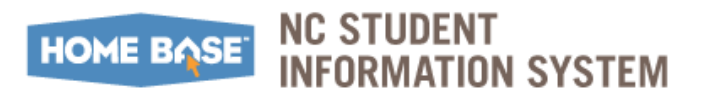

## Add Assignment Comments

When entering a student's assignment comment, you can use plain text, HTML, and predefined comments.

#### Navigation: Classes > Scoresheet tab > Assignments mode

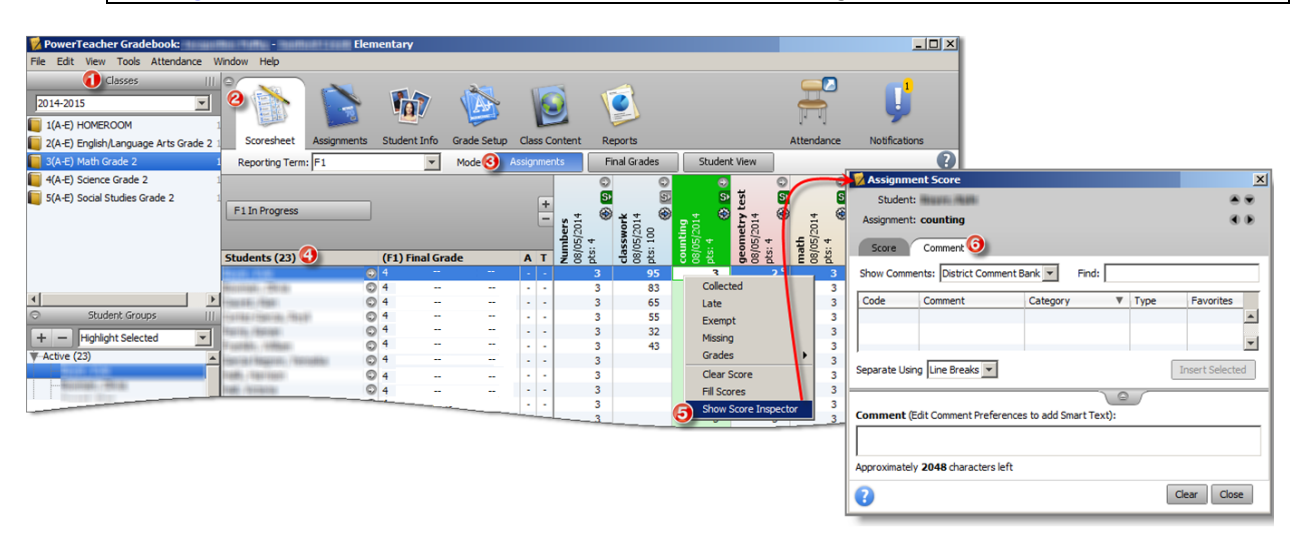

- 1. Select a class from the **Classes** Pane.
- 2. Click the Scoresheet tab.
- 3. Click the Assi gnments mode.
- 4. Select the appropriate Student and Assignment.
- 5. Right-click and select **Show Score Inspector** from the shortcut menu.
- 6. At the **Comment** tab under the **Assi gnment Score** window, enter your comment.
- 7. Click Close.
- 8. Click Save.

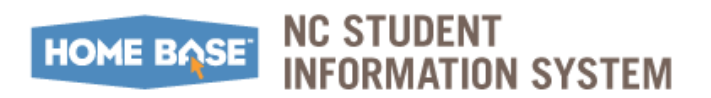

## **Clear Assignment Standards Scores**

Use the Clear Scores command to remove all previously entered assignment scores and attributes. To Clear Assignment Standards Scores:

#### **Navigation:** Classes > Scoresheet tab > Assignments mode

| Classes     1014-2015     (A-E) HOMEROOM | 8                                                                                                    |             | 67            |             | 1        |                             | 0                                                                                                    |                     | <b>P</b>                              | Ų                 |    |
|------------------------------------------|----------------------------------------------------------------------------------------------------|-------------|---------------|-------------|----------|-----------------------------|----------------------------------------------------------------------------------------------------|---------------------|---------------------------------------|-------------------|----|
| 2(A-E) English/Language Arts Grade       | 2 1 Scoresheet                                                                                                    | Assignments | Student Info  | Grade Setup | Class C  | ontent                      | Reports                                                                                                    |                     | Attendance                            | Notifications     |    |
| 3(A-E) Math Grade 2                      | 1 Reporting Terr                                                                                                    | r: F1       | *             | Mode:       | Assignme | nts                         | Final Grades                                                                                                    | Stu                 | dent View                             |                   | (  |
| 4(A-E) Science Grade 2                   |                                                                                                    |             |               |             |          |                             | 0 0                                                                                                    |                     |                                       | - 1               |    |
| 5(A-E) Social Studies Grade 2            | F1 In Progress                                                                                                    |             |               |             | +        | nfiction<br>(04/2014<br>: 4 | (04/2014     (04/2014     (04/2014     (04/2014     (04/2014     (04/2014     (04/2014     (04/2014     (04/2014     (04/2014     (04/2014     (04/2014     (04/2014     (04/2014     (04/2014     (04/2014     (04/2014     (04/2014     (04/2014     (04/2014     (04/2014     (04/2014     (04/2014     (04/2014     (04/2014     (04/2014     (04/2014     (04/2014     (04/2014     (04/2014     (04/2014     (04/2014     (04/2014     (04/2014     (04/2014     (04/2014     (04/2014     (04/2014     (04/2014     (04/2014     (04/2014     (04/2014     (04/2014     (04/2014     (04/2014     (04/2014     (04/2014     (04/2014     (04/2014     (04/2014     (04/2014     (04/2014     (04/2014     (04/2014     (04/2014     (04/2014     (04/2014     (04/2014     (04/2014     (04/2014     (04/2014     (04/2014     (04/2014     (04/2014     (04/2014     (04/2014     (04/2014     (04/2014     (04/2014     (04/2014     (04/2014     (04/2014     (04/2014     (04/2014     (04/2014     (04/2014     (04/2014     (04/2014     (04/2014     (04/2014     (04/2014     (04/2014     (04/2014     (04/2014     (04/2014     (04/2014     (04/2014     (04/2014     (04/2014     (04/2014     (04/2014     (04/2014     (04/2014     (04/2014     (04/2014     (04/2014     (04/2014     (04/2014     (04/2014     (04/2014     (04/2014     (04/2014     (04/2014     (04/2014     (04/2014     (04/2014     (04/2014     (04/2014     (04/2014     (04/2014     (04/2014     (04/2014     (04/2014     (04/2014     (04/2014     (04/2014     (04/2014     (04/2014     (04/2014            (04/2014 | ading_1<br>(04/2014 | Copy Assignments<br>Delete Assignment | ad irregul<br>PSS |    |
|                                          | Students (23)                                                                                                    |             | (F1) Final Gr | ade         | AT       | 5 8 B                       | 1 8 H                                                                                                    | 58                  | Fill Scores                           | NUN               |    |
|                                          | Margan - Freeze                                                                                                    | 0           | 4             |             |          |                             |                                                                                                    |                     | Quick Fill                            | • 3               | E. |
|                                          | Manual Land                                                                                                    | 0           | 4             | -           |          |                             | _                                                                                                    | _                   | Import Scores                         | 3                 | 4. |
|                                          |                                                                                                    |             | 4             | -           |          |                             |                                                                                                    |                     | Export Scores Template                | 3                 | ÷  |
| Chudenh Conuns                           |                                                                                                    | 0           | 4             | -           |          |                             |                                                                                                    |                     | Copy Scores                           | 3                 | h  |
| Student Groups                           | The Property in the Party of the Party of th | ő           | 4             |             |          |                             |                                                                                                    |                     | Paste Scores                          | 3                 | c  |
| - Highlight Selected                     | Interimentation in the                                                                                                    | 0           | 4             | -           |          |                             |                                                                                                    | •                   | Clear Scores                          | 3                 | Ŀ  |
|                                          | CANNEL CONCUMPT.                                                                                                    | 0           | 4             | -           | -        |                             |                                                                                                    |                     | Hide Standards                        | 3                 | E  |
|                                          |                                                                                                    |             |               |             |          |                             |                                                                                                    |                     |                                       |                   |    |

- 1. Select a class from the **Classes** Pane.
- 2. Click the Scoresheet tab.
- 3. Click the Assi gnments mode.
- 4. Right-click on the standard column header for which you want to fill scores and select **Cl ear Scores** from the shortcut menu.
- 5. Click **OK** to proceed at the confirmation message.

The previously entered scores and attributes are removed from the selected column.

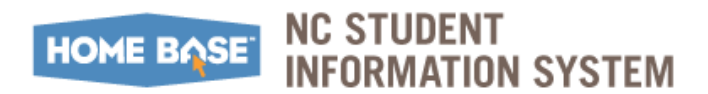

Standards Scores for an Assignment

## **Copy and Paste Assignment Standards Scores**

You can copy scores entered in one standard to any other standard on the Scoresheet. To Copy and Paste Assignment Standards Scores:

#### **Navigation:** Classes > Scoresheet tab > Assignments mode

| Scoresheet Assignmen<br>Reporting Term: F1                                                            | nts Stud                                | ent Info Grade Setup Class C                                       | ontent                  | Reports<br>Final Grades                  | ][                     | itudent View                                                | ]                            |
|----------------------------------------------------------------------------------------------------|-----------------------------------------|--------------------------------------------------------------------|-------------------------|------------------------------------------|------------------------|-------------------------------------------------------------|------------------------------|
| F1 In Progress                                                                                        |                                         | Show Details                                                       | fiction<br>04/2014<br>4 | 6 2 0<br>fiction_1<br>64/2014<br>4 6 2 0 | <b>ding</b><br>04/2014 | Show Details<br>Copy Assignm<br>Delete Assign               | ©<br>ments<br>ment           |
| Students (23)                                                                                         | (F1)<br>4<br>4<br>4<br>4<br>4<br>4<br>4 | Copy Assignments<br>Delete Assignment<br>Fill Scores<br>Quick Fill | 0/80<br>0/80            | non<br>08/C                              | rea<br>08/0            | Fill Scores<br>Quick Fill<br>Import Scores<br>Export Scores | •<br>Template                |
| Harris (Marak)<br>Harris (Marak)<br>Harris (Marak)<br>Marak (Marak)                                   | 0404                                    | Import Scores<br>Export Scores Template<br>Copy Scores             |                         |                                          | 8                      | Copy Scores<br>Paste Scores<br>Clear Scores                 |                              |
| Hadde, / Rain Baser<br>Rade, / Rain Baser<br>Hader Ka, Hagareth<br>Rain Fagaratha, Physiology, Japane | 0 4<br>0 4<br>0 4<br>0 4                | Paste Scores<br>Clear Scores<br>Show Standards                     |                         |                                          |                        | Show Standar<br>Disable Push /<br>3                         | ds<br>Assignment Score:<br>3 |
| Landsconferringenza, Hernan,<br>Lands, Hernand                                                        | © 4<br>© 4                              | Disable Push Assignment Scores                                     |                         |                                          |                        | 3<br>3<br>3                                                 | 3<br>3                       |

- 1. Click the **Scoresheet** tab.
- 2. Click the **Assi gnments** mode.
- 3. Right-click on the standard column header for which you want to copy scores and select **Copy Scores** from the shortcut menu.
- 4. Right-click on the assignment or standard column header for which you want to paste scores and select **Paste Scores** from the shortcut menu.
- 5. Click **OK** to proceed at the confirmation message.
- 6. Click Save.

*Note:* You can only paste valid scores in an assignment or standard column. For example, you cannot paste letter grades into a column that is assigned a numeric grade scale.

The copied scores and attributes appear in the column you selected and the fields are shaded until you save the changes.

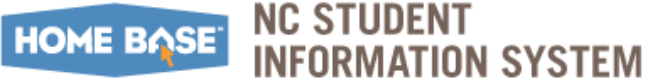

Final Grade

## **Analyze Standards Scores and Determine Final Grade**

Use the Scoresheet Student View window to review and analyze the standards scores for all assignments for the selected term. Use summary information and previous report term grades to further analyze the final grades for a single student or multiple students in a group.

### **Review Previously Entered Standards Scores**

Once you have entered assignment scores, you can review and analyze all standards scores and determine the final grade on the Scoresheet Student window.

This window allows you to:

- View all the standards scores for an individual student,
- Review the summary values for a selected student group,
- View scores and grades filtered by some or all reporting terms.

The Scoresheet Student window displays all standards associated to assignments for the selected class and reporting term. Score fields that display diagonal gray lines denote that the standard is not associated to the assignment and therefore no score can be entered. You can change any existing standards score on the Scoresheet Student window. For more information, see <u>Enter/Edit Standards Scores and Attributes for an Assignment</u>, page 18.

| Scoresneet     | Assignments S                                                                   | Student Info | Grade Se | tup Class Co                      | ntent                          | Reports                   | 0             |                                             |
|----------------|---------------------------------------------------------------------------------|--------------|----------|-----------------------------------|--------------------------------|---------------------------|---------------|---------------------------------------------|
| Reporting Term | : F1                                                                            | -            | Mode:    | Assignment                        | ts                             | Final Grade               | s Stud        |                                             |
| <b>1</b>       | •                                                                               | Asm          | ts Terms | Absent: -<br>Tardy: -<br>Cmnts F1 | monstrate c<br>PSS<br>M - Mean | e collectiv<br>PSS<br>M O | Standard this | is <u>nor</u> associated to<br>s assignment |
| Assignments (6 | )                                                                               | Scores       |          |                                   | NUN                            | NUI                       | NUL NO        |                                             |
| nonfiction     | ()<br>()<br>()<br>()<br>()<br>()<br>()<br>()<br>()<br>()<br>()<br>()<br>()<br>( |              |          |                                   |                                |                           |               |                                             |
| a reaulity     | 0.0                                                                             |              |          |                                   |                                | 2                         | 2             |                                             |

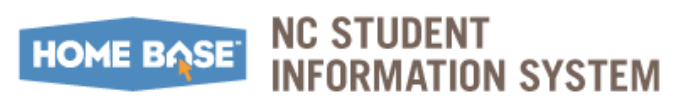

Final Grade

Analyze Standards Scores and Determine

To review previously entered standards scores:

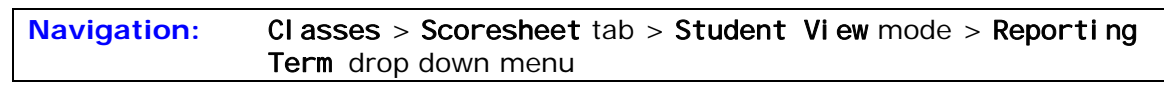

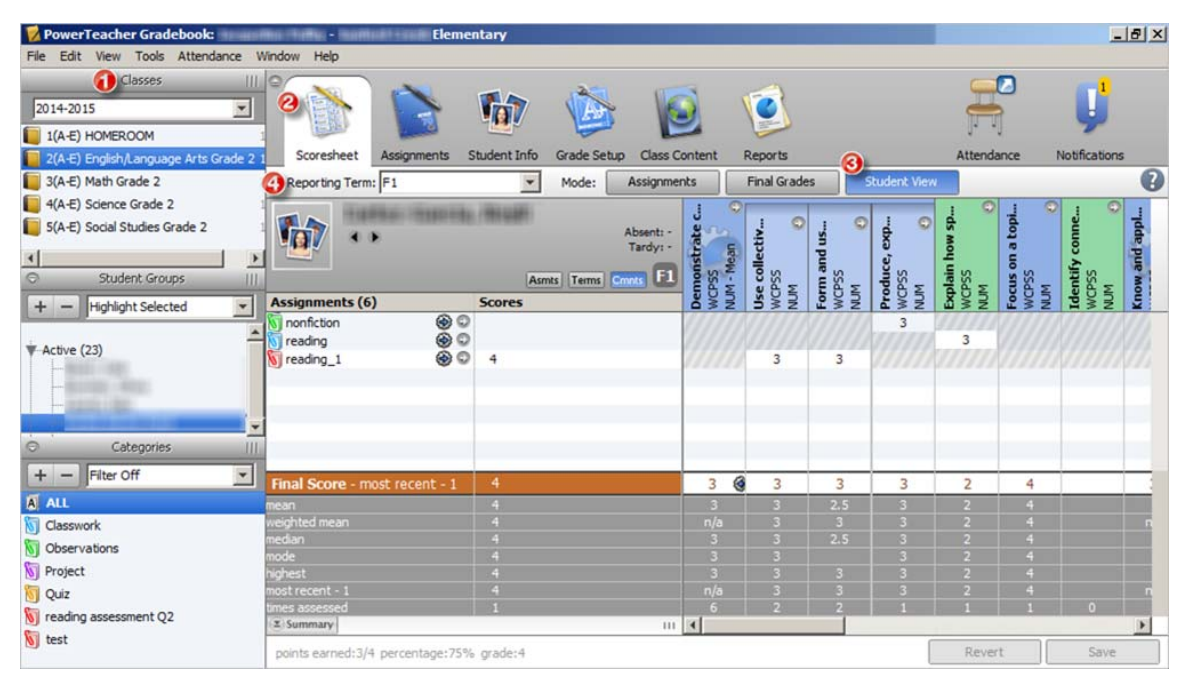

The Scoresheet Student window refreshes and displays only those assignments and scores with a due date that falls within that selected reporting term.

- **1.** Select a class from the **Cl asses** Pane.
- 2. Select Scoresheet tab.
- 3. Select Student View mode.
- 4. Select **Reporting Term** drop down menu.

To filter the assignment view by category, select the applicable category from the <u>Categori es pane</u>. To view the <u>Assignment Detail</u> window, click the arrow next to the assignment name. To view the <u>Standards Detail</u> window, click the arrow on the standards column header.

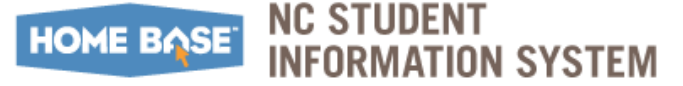

Analyze Standards Scores and Determine

#### Final Grade

### **Review Previous Reporting Term Final Grades**

While reviewing the standards scores for assignments on the Scoresheet Student window, you can also:

- Review the final grades from previous terms for a single student, or
- View the average final grade averages across multiple students for the previous terms.

To View Previous Reporting Terms Final Grades

Navigation:Classes > Scoresheet tab > Student View mode > Reporting<br/>Term drop down menu > Student Groups pane

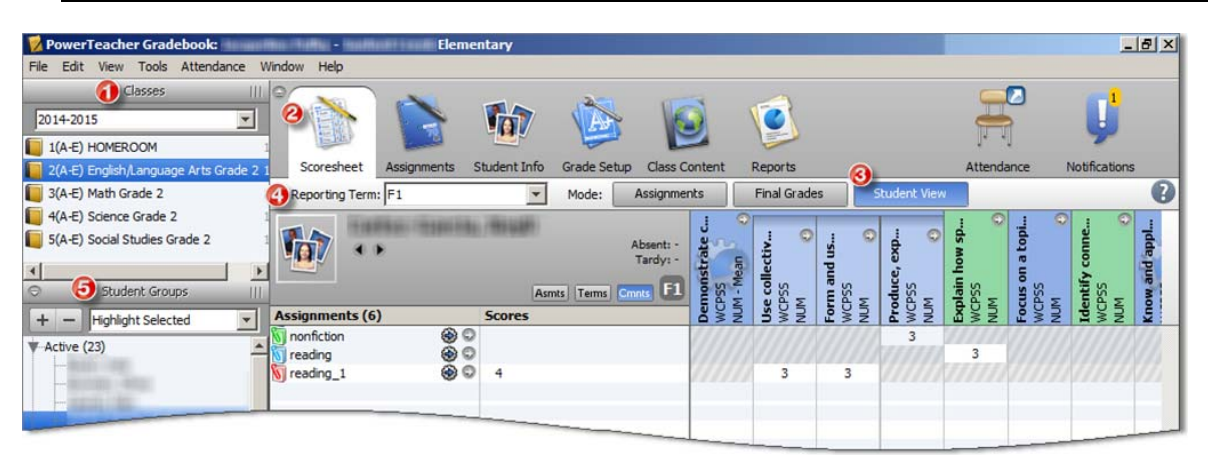

- **1.** Select a class from the **Cl asses** Pane.
- 2. Select Scoresheet tab.
- 3. Select Student View mode.
- 4. Select **Reporting Term** drop down menu.
- 5. Select student from the **Student Groups** pane.

*Note:* To view the average final grades across multiple students, select the group on the Classes pane. The average final grade for the students in the selected group appears in the shaded area.

*Note:* To remove the previous report term display, deselect the **Terms** button.

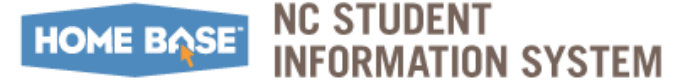

Final Grade

Analyze Standards Scores and Determine

### **Review or Add Standards Final Grade Comments**

When entering a standards final grade comment, you can use plain text, HTML, and predefined comments. To Add a Standards Final Grade Comments:

| Navigation                                                                                                    | : Classes :                                                              | > Scoreshe                                      | et tab                   | > Final Grad                                                                                                    | des                |              |            |
|----------------------------------------------------------------------------------------------------|--------------------------------------------------------------------------|-------------------------------------------------|--------------------------|----------------------------------------------------------------------------------------------------|--------------------|--------------|------------|
| PowerTeacher Gradebook:         File       Edit       View       Tools       Attendance         Classes       III       2014-2015       Image: Classes       III         2014-2015       Image: Classes       Image: Classes | CIASSES  Eler Window Help  Scoresheet Reporting Term: F1  F1 In Progress | SCOTESHE                                        | Setup Class<br>: Assignm | <ul> <li>FINAL Grade</li> <li>Student:</li> <li>Reporting Term: F1</li> <li>Score Comment</li> <li>Show Comments: District</li> </ul> | Comment Bank       | Find:        | ×          |
|                                                                                                    | Students (23)                                                            | (F1) Final Grade<br>Fill Scores<br>Show Score I | A T<br>nspector          | Code Comment Separate Using Line Break                                                                                                | Category           | V Type       | Favorites  |
|                                                                                                    |                                                                          |                                                 |                          | Comment (Edit Comment                                                                                                    | Preferences to add | Smart Text): | lear Close |

1. At the Standards Comment Inspector dialog appears, manually enter final grade comments in the **Comment** field. The character counter at the bottom of the dialog lets you know how many characters are contained in your comment.

*Note:* To view different sets of pre-defined comments, select from the **Show Comments** drop down menu. The set of comments you select displays in the Comment Bank.

**2.** Use the Previous and Next arrows to navigate to the next comment column, or navigate to a different student record, if applicable.

| Final Gra   | ıde               |               |      |      |           | × |
|-------------|-------------------|---------------|------|------|-----------|---|
| Stu         | dent:             |               |      |      | ۲         | • |
| Reporting 1 | Term: F1          |               |      |      | _         | - |
| Score       | Comment           |               |      |      |           |   |
| Show Comn   | nents: District C | omment Bank 💌 | Find | :    |           |   |
| Code        | Comment           | Category      |      | Туре | Favorites |   |
|             |                   |               |      |      |           |   |

3. Select the appropriate grey [Term] in progress button, for e.g.: Q1 In Progress.

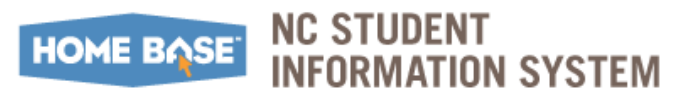

Analyze Standards Scores and Determine

 Final Grade

 4. At the [Term] Final Completion Status window, select the Final Grades Complete checkbox and click OK.

|                  | raagentici to | Student 1 |    | CHOICE DED                    | op cio      | and contra             |         | -                      |          |                        |         | 2       |
|------------------|---------------|-----------|----|-------------------------------|-------------|------------------------|---------|------------------------|----------|------------------------|---------|---------|
| Reporting Term:  | Q1            |           | *  | Mode:                         | Assig       | Inments                | F       | inal Grades            |          | Student                | View    | 1       |
| Q1 Grades Comple | ete 🗸         |           |    | ading - Liter<br>hentary Stan | sding - Lit | h prompt<br>hentary St | h promp | h prompt<br>hentary St | h promp  | h prompt<br>hentary St | h promp | and ans |
| tudents ( (Q1    | ) Final Grade |           |    |                               | Q1 Fi       | nal Grad               | les Co  | ompletic               | n Sta    | itus                   |         | ×       |
| 0                |               |           | -  |                               | Care II AVA |                        |         |                        | 283-41 G | Addin -                |         |         |
| 0                | -             | -         |    |                               |             |                        |         |                        |          |                        |         |         |
| 0                |               |           | F  | Final Grades                  | s Comple    | ete: 🗸                 |         |                        |          |                        |         |         |
| 0                |               |           |    | 1 Status Co                   | mmant       |                        |         |                        |          |                        |         |         |
| 0                |               |           | ¥. | L Status Co                   | dining in   |                        |         |                        |          |                        |         |         |
| 0                |               |           |    |                               |             |                        |         |                        |          |                        |         |         |
| 0                |               |           |    |                               |             |                        |         |                        |          |                        |         |         |
| 0                |               |           |    |                               |             |                        |         |                        |          |                        |         |         |
| 0                |               |           |    |                               |             |                        |         |                        | 1        |                        |         |         |
| 0                |               |           |    |                               |             |                        |         |                        | 0        | ĸ                      | ancel   |         |
| 0                |               |           | -  |                               |             |                        |         |                        |          |                        |         | _       |
| 0                |               | -         |    | 1                             | 0           | 3                      | G       | 2                      | G        | 3                      | G       |         |
| 0                |               | -         |    | 1                             | 0           | 3                      | 0       | 2                      | G        | 3                      | G       |         |
| 0                |               |           |    | 1                             | 0           | 3                      | G       | 2                      | G        | 3                      | G       |         |

5. Click Save.

A blue circular "C" appears within the selected standard field.

|                 | Asmts           | Absent: -<br>Tardy: - | nerate data .<br>PSS | cognize and .<br>PSS | ve addition . |
|-----------------|-----------------|-----------------------|----------------------|----------------------|---------------|
| Assignments (6) | Scores / Grades | E S S                 | NUN                  | NUN                  | 100           |
| F1              | 4               | 3                     | 3                    | 2                    |               |
| Numbers         |                 | 3                     | 777777               |                      |               |
| dasswork        |                 | 4                     | 111111               | 11111                | 6             |
| counting        |                 | 3                     | 111111               | 11111                |               |
| geometry test   | 3 3 4           | 0                     | 2                    | 2                    |               |
| math            |                 | 3                     | 111111               | 111111               | 1             |
| measure         |                 | 11111                 | 3                    |                      | 1             |

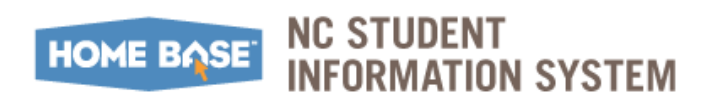

## **Standards Grades Reports**

PowerTeacher Gradebook provides templates for various Students specific and Class standards grades reports:

To Run the Standards Report:

| 💋 PowerTeacher Gradebook: - Elementary                                |                                                       | _ & ×                    |                                      |
|-----------------------------------------------------------------------|-------------------------------------------------------|--------------------------|--------------------------------------|
| File Edit View Tools Attendance Window Help                           |                                                       |                          |                                      |
|                                                                       |                                                       |                          |                                      |
|                                                                       |                                                       |                          |                                      |
| 2014-2015                                                             |                                                       |                          |                                      |
| 1(A-E) HOMEROOM                                                       |                                                       |                          |                                      |
| 2(A-E) English/Language Arts Grade 2 1 Scoresheet Assignments Student | Info Grade Setup Class Content Reports                | Attendance Notifications |                                      |
| 3(A-E) Math Grade 2                                                   |                                                       | 2                        |                                      |
| 4(A-E) Science Grade 2 Qalame:                                        | Description:                                          |                          |                                      |
| 5(A-F) Social Studies Grade 2                                         | Student and date grid template for taking attendance  |                          |                                      |
| Category Total Report                                                 | Summary of category totals by section or by student   |                          |                                      |
| Final Grade and Comment Verification                                  | Final grades and comments by reporting term           |                          |                                      |
| Individual Student Report                                             | Summary of class activity per student                 |                          |                                      |
| Missing Assignment Report                                             | Listing of assignents that have not been scored       |                          |                                      |
| Scoresheet                                                            | Student grade and assignment data                     |                          |                                      |
| Standards Report                                                      | Standards Final Grades and Standards Assignment S     |                          |                                      |
| Student Groups III Student Multi-Section Report                       | Student information from all of a student's sections. |                          |                                      |
| + - Highlight Selected    Student Roster                              | Student demographic information listed one row per    |                          |                                      |
|                                                                       |                                                       |                          |                                      |
| Active (23)                                                           | Final Grade and Co                                    | omment V Criteria Layout | •                                    |
| Dropped (0)                                                           |                                                       |                          |                                      |
| Criteria                                                              |                                                       | Report Title:            | Final Grade and Comment Verification |
|                                                                       |                                                       | incport rider            | print or doc and connect or remeator |
| Name                                                                  | Final Grade and Comment Verification                  | Page Breaks:             | 🔽 On Sections 🔲 On Reporting Terms   |
| Categories     Description                                            | Final grades and comments by reporting term           |                          |                                      |
| Output Type                                                           | PDE O HTML O Export (CSV)                             | Top Note:                | include bold                         |
| + - Filter Off                                                        | Collected Class     Control Classes                   | · where                  |                                      |
| A ALL Chulasta                                                        | C All Facellad C Salastad Craws and fas Students      |                          |                                      |
| Classwork Students                                                    | All Enrolled Coselected Groups and/or students        | -                        | 256 characters left                  |
| Student Field                                                         | ● Student Name C Student Number Sort By: Number       |                          | ELLI ELLI                            |
| Include                                                               | O Course Grade O Additional Grades                    | Bottom Note:             | _ include _ bold                     |
| Project                                                               | Points Grade Percent Comment W Use Cor                | mment Code               |                                      |
| 🕅 Quiz                                                                |                                                       |                          |                                      |
| i reading assessment Q2 Reporting Terms                               | ALL 💌                                                 |                          | 256 characters left                  |
| 🛐 test                                                                |                                                       |                          |                                      |
|                                                                       |                                                       | Signature Line:          | include                              |
|                                                                       |                                                       |                          |                                      |

- 1. Select a class from the Cl asses Pane.
- 2. Click the Reports tab.
- 3. Select the report.
- 4. Use the Criteria and Layout tabs to configure the report.
- 5. Click Run Report.

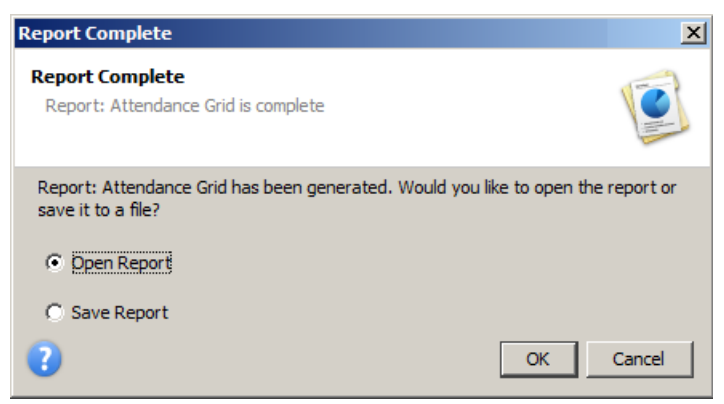

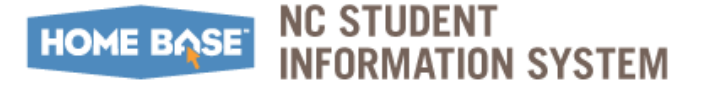

Standards Grades Reports

- 6. At the **Report Complete** window, complete on of the following:
  - Open the report:
    - i. Select the Open Report option.
    - ii. Click **OK**. The report results display based on the parameters you selected.
  - To save the report to a file:
    - i. Select the Save Report Option
    - ii. Click OK.
    - iii. At the **Save Report** window, enter a file name of the report in the **Save As** field. By default, this field populates with Standards report.
    - iv. Choose the location where you want to save the report from the Where pop-up menu.
  - *Note:* Desktop appears as the default setting. If you select a different location, that location then becomes the new default setting.
    - v. Click Save.
    - vi. At the Scoresheet Report Complete window, click OK.
    - vii. To view the report, navigate to where the report was saved and open it. The report results display based on the parameters you selected.

### **Report Samples**

#### Class Spreadsheet Report

Run the Class Spreadsheet report to generate a spreadsheet-style summary of student standards final grades. You can use this report to view final grades for all reporting terms and assignments that are within a specific date range, for all students. Refer to the **PS\_QRD\_Printing Attendance Grids** on <u>http://www.nc-sis.org/attendance.html</u> for instructions on printing Attendance reports.

| Standards Rep    | ort              | 2(A-E)                                                             | Englis                  | h/Langu                                            | age Art                   | s Grade                                                       | 2                             |                                                                                |                                                                |                                                         |
|------------------|------------------|--------------------------------------------------------------------|-------------------------|----------------------------------------------------|---------------------------|---------------------------------------------------------------|-------------------------------|--------------------------------------------------------------------------------|----------------------------------------------------------------|---------------------------------------------------------|
| Reporting Term   | : F1             |                                                                    |                         |                                                    |                           | 11-<br>1                                                      | Teacher                       | Name:                                                                          | minugra                                                        | Puffy                                                   |
| Student Name     | F1 - Final Grade | Demonstrate command<br>English grammar when<br>writing or speaking | Use collective<br>nouns | Form and use<br>frequent irregular<br>plural nouns | Use reflexive<br>pronouns | Form and use the<br>past tense of frequent<br>irregular verbs | Use adjectives and<br>adverbs | Produce, expand, and<br>rearrange complete<br>simple and compound<br>sentences | Describe how words<br>and phrases supply<br>rhythm and meaning | Determine meanings<br>of words and<br>phrases in a text |
|                  | 4                | 2                                                                  | 3                       | 3                                                  | 3                         | 2                                                             | 3                             | 2                                                                              |                                                                |                                                         |
| Berting (-Bright | 4                | 3                                                                  | 3                       | 3                                                  | 3                         | 2                                                             | 3                             | 2                                                                              |                                                                |                                                         |
| statute - Heat   | 4                | 3                                                                  | 3                       | 3                                                  | 3                         | 2                                                             | 3                             | 3                                                                              |                                                                |                                                         |
|                  |                  |                                                                    |                         | 3                                                  | 3                         | 2                                                             | 3                             | 4                                                                              |                                                                |                                                         |

1 report-8499458979135936778.pdf - Adobe Reader

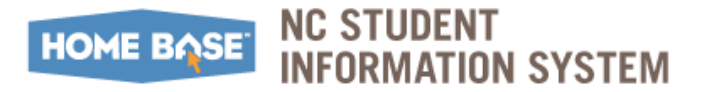

#### By Student – Standards Report

| Standards Report                                                             |       |       |               | \$10,000, it got |  |  |
|------------------------------------------------------------------------------|-------|-------|---------------|------------------|--|--|
| Class: 2(A-E) English/Language Arts Grade 2                                  |       | Teach | Teacher Name: |                  |  |  |
| Standard Name:                                                               | F1    |       |               |                  |  |  |
| Demonstrate command English grammar when writing or speaking                 | 2     |       |               |                  |  |  |
| Use collective nouns                                                         | 3     |       |               |                  |  |  |
| Form and use frequent irregular plural nouns                                 | 3     |       |               |                  |  |  |
| Use reflexive pronouns                                                       | 3     |       |               |                  |  |  |
| Form and use the past tense of frequent irregular verbs                      | 2     |       |               |                  |  |  |
| Use adjectives and adverbs                                                   | 3     |       |               |                  |  |  |
| Produce, expand, and rearrange complete simple and compound<br>sentences     | 2     |       |               |                  |  |  |
| Explain how specific images clarify a text                                   | 2     |       |               |                  |  |  |
| Focus on a topic and strengthen writing by revising and editing              | 4     |       |               |                  |  |  |
| Know and apply phonics and word analysis skills                              | 3     |       |               |                  |  |  |
| Distinguish long and short vowels                                            | 3     |       |               |                  |  |  |
| Know spelling-sound correspondences for common vowel teams                   | 2     |       |               |                  |  |  |
| Identify words with inconsistent but common spelling-sound<br>correspondence | 3     |       |               |                  |  |  |
| Read irregularly spelled words                                               | 3     |       |               |                  |  |  |
| Overall Course Grade:                                                        | 4 72% |       |               |                  |  |  |

This report enables Teachers to review standards taught and graded for individual students. This provides an overall picture of where students are in relation to the standards as well as gaps that need to be addressed during instruction. Teachers are able to create this report for a whole class, group of students, or individual students for multiple reporting periods.

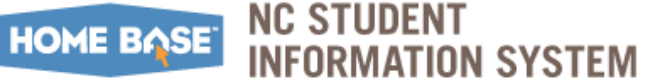

## Publishing Assignments to show up in the Parent Portal

PowerSchool allows parents to view scores for assignments already turned in.

To Publish Assignments from your Gradebook

- 1. Select a class from the **Classes** Pane.
- 2. Click the **Scoresheet** tab, then click **Assi gnments** mode. The Scoresheet Assignments window appears.
- 3. Double click on the assignment to show information pane.

*Note:* You can also right click on an assignment and choose **Show Details**.

- 4. Click the Publ i sh tab.
  - **a.** Select the assignment publish date from the **Publ i sh Assi gnment** drop-down menu.
  - **b.** Check the **Publ i sh Scores** box.
- 5. Click Save.

| 12                                                                                                    |                      | PowerTeach                              | er Gradebook                      | - Holt Eler                  | mentary                            |                                         | - 0 ×         |
|----------------------------------------------------------------------------------------------------|----------------------|-----------------------------------------|-----------------------------------|------------------------------|------------------------------------|-----------------------------------------|---------------|
| File Edit View Tools Attendance Window                                                                         | Help                 |                                         |                                   |                              |                                    |                                         |               |
| Classes                                                                                                    |                      |                                         |                                   |                              |                                    |                                         | -             |
| Quarter 1 v                                                                                                    |                      | · 🔝 🔊                                   |                                   | 2                            |                                    |                                         |               |
| 99(A-J) Actvty Period/Homeroom 14-                                                                             | 5                    |                                         |                                   |                              |                                    | 1.1                                     | 7             |
| 1(A-J) ELA Kindergarten 14-:                                                                                   | Scoresheet Assignmen | nts Student Info Grade Se               | Class Content Re                  | ports                        |                                    | Attendance                              | Notifications |
| 2(A-J) Math (K-8) 14-                                                                                          | 5 Reporting Term: Q1 | V Mode:                                 | Assignments Fir                   | hal Grades Student \         | /iew                               |                                         | 0             |
| 3(A-J) SCIENCE-KINDERGARTEN 14-                                                                                | 15                   | 2 6                                     |                                   | 0 0 0                        | 0 0                                | 0 0 0                                   | 0 0           |
| 4(A-J) Kindergarten Social Studies 14-                                                                         | .5                   |                                         | s internet                        | 51-52 51 <u>5</u> 5          |                                    | s s s                                   | S up S        |
|                                                                                                    | Q1 Grades Complete   | A 1 1 1 1 1 1 1 1 1 1 1 1 1 1 1 1 1 1 1 | 14<br>14                          | adir 🛞                       | cale                               | 114 (14)                                | e trea        |
|                                                                                                    |                      |                                         | 3<br>3<br>As:<br>8/20<br>4        | er 5<br>6/20<br>6/20<br>6/20 | 3<br>3<br>3/20<br>3/20             | ass<br>3/20<br>3/20<br>3/20<br>2/20     | for 2/20      |
|                                                                                                    | (Q1) Final Gr        | ade A T                                 | NEW<br>07/2<br>pts:<br>vew<br>vew | Vor<br>bts:<br>bts:<br>bts:  | ELA<br>08/1<br>ots:<br>08/1<br>.TR | New New New New New New New New New New | ots:<br>TR    |
|                                                                                                    | Armenti , 18 -       | 2                                       | 3 2 2                             |                              | ✓ R                                |                                         | 3 0 🔨         |
| Student Groups                                                                                                 | In magger            | 3                                       | 2 3                               |                              | ✓ R                                |                                         | 3 0           |
| + - Highlight Selected v                                                                                       | (a) Summary          |                                         |                                   |                              |                                    |                                         | 3 0 •         |
|                                                                                                    | ^                    |                                         |                                   |                              |                                    | Revert                                  | Save          |
| - Seale - Seale                                                                                                | 00                   |                                         |                                   | Another r                    | new one                            |                                         | Ξ             |
| - FOREINE - BOOM, MINE                                                                                         | 4                    |                                         |                                   |                              |                                    |                                         | 2             |
| Sector Sector                                                                                                  | Assignment Publish   | Standards                               |                                   |                              |                                    |                                         |               |
| the second second second second second second second second second second second second second second second s |                      |                                         |                                   |                              |                                    |                                         |               |
| Tarifi Inte                                                                                                    | P                    | ublish Assignment: Immediat             | ely 🗸                             |                              |                                    |                                         |               |
| Canada Canada Canada                                                                                           |                      | On Data                                 |                                   |                              |                                    |                                         |               |
| Transition of the                                                                                              | v 0                  | On Date: MM/DD/Y                        | YYY EB                            |                              |                                    |                                         |               |
| Categories                                                                                                    |                      | Days Before Due: 0                      |                                   |                              |                                    |                                         |               |
| + - Filter Off v                                                                                               |                      | Publish Scores:                         |                                   |                              |                                    |                                         |               |
| A ALL                                                                                                    | L L                  |                                         |                                   |                              |                                    |                                         |               |
| Homework                                                                                                    |                      |                                         |                                   |                              |                                    |                                         |               |
| 0bservation                                                                                                    |                      |                                         |                                   |                              |                                    |                                         |               |
| V Project                                                                                                    |                      |                                         |                                   |                              |                                    |                                         |               |
| 0 Quiz                                                                                                    |                      |                                         |                                   |                              |                                    |                                         |               |
| 🕅 Test                                                                                                    |                      |                                         |                                   |                              |                                    | Revert                                  | Save          |

Refer to the <u>Parent Portal view</u> section on page 34 to view the Standards via the Parent's screens.

## **Parent Portal view**

When the parent logs into the Parent Portal of PowerSchool, they will see Standards grades if the Standards are enabled by the LEA. Contact your PowerSchool Administration to confirm that the screen is enabled and set to display the correct terms.

The Quick Lookup screen shows the Quick Look and Standards Grades tab.

| Quick L    | .00  | ok  | up   | )    |     |     |     |           |     |     |          |     |   |   |                                      |    |    |          |    |         |  |
|------------|------|-----|------|------|-----|-----|-----|-----------|-----|-----|----------|-----|---|---|--------------------------------------|----|----|----------|----|---------|--|
| 1001       |      |     | -    | -    |     |     |     |           |     |     |          |     |   |   |                                      |    |    |          |    |         |  |
| Quick Look | Jp ( | Sta | anda | rds  | Gra | des |     |           |     |     |          |     |   |   |                                      |    |    |          |    |         |  |
|            |      |     |      |      |     |     |     |           |     |     |          |     |   |   | Attendance By Class                  |    |    |          |    |         |  |
| Exp        |      | _   | Las  | t We | eek |     |     | This Week |     |     |          | eek |   |   | Course                               | Q1 | At | Absences |    | Tardies |  |
|            | м    | Т   | W    | н    | F   | S   | S   | M         | Т   | W   | н        | F   | S | S |                                      |    | Q1 | 14-15    | Q1 | 14-15   |  |
| 99(A-J)    |      |     |      |      |     |     |     |           |     |     |          |     |   |   | Actvty Period/Homeroom<br>- Rm: 003C |    | 0  | 0        | 0  | 0       |  |
| 1(A_J)     | 100  | V/  | 111  | 177  | VZ  | 177 | VII | 1777      | 177 | 111 | <u>M</u> | V/  | 1 |   | ELA Kindergarten                     | 3  | 0  | 0        | 0  | 0       |  |
|            |      |     |      |      |     |     |     |           |     |     |          |     |   |   | - Rm: 003C                           | 84 |    |          |    |         |  |

| Standards Grades                                                                  |    |    |
|-----------------------------------------------------------------------------------|----|----|
| Bolles (April 11 10000011) 1101                                                   |    |    |
| Quick Lookup Standards Grades                                                     |    |    |
| Show Completed Classes                                                            |    |    |
| ELA Kindergarten (Molnar, Melanie)                                                | Q1 | F1 |
| Language                                                                          | 3  | 3  |
| With guidance and support from adults, explore word relationships and nuancesÖ    | 3  | 3  |
| Sort common objects into categories (e.g., shapes, foods) to gain a sense of Ö    | 3  | 3  |
| Demonstrate understanding of frequently occurring verbs and<br>adjectives by relÖ | 3  | 3  |
| Distinguish shades of meaning among verbs describing the same general action Ŏ    | 3  | 3  |
| conversations, reading and                                                        | 3  | 3  |

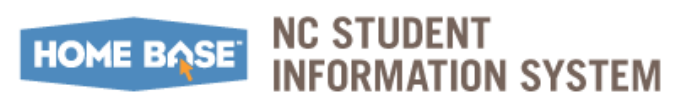

## Appendix

## **Default Standard Final Grade**

| Preferences                                                                                                    |  |  |  |  |  |  |  |  |
|----------------------------------------------------------------------------------------------------|--|--|--|--|--|--|--|--|
| Comment Bank Grading Mail Score Codes Section Spell Check Standards Student                                        |  |  |  |  |  |  |  |  |
| Standards Based Grading:                                                                                           |  |  |  |  |  |  |  |  |
| 🕼 Display Standards and Other Measures in Final Grade Mode                                                         |  |  |  |  |  |  |  |  |
| 🕼 Enable Standards Based Grading with Assignments                                                                  |  |  |  |  |  |  |  |  |
| Default Standard Final Grade*: Most Recent 👻 * Calculates from assignment standards scores                         |  |  |  |  |  |  |  |  |
| Most Recent Scores Calculation: Edit 3 (33.3%, 33.3%, 33.3%)                                                       |  |  |  |  |  |  |  |  |
| Higher Level Standards:                                                                                            |  |  |  |  |  |  |  |  |
| Automatically calculate higher level standards grades from lowest level standards grades                           |  |  |  |  |  |  |  |  |
| Default higher level standards final grade*: Mean (Average) 👻 * Calculates from lower level standards final grades |  |  |  |  |  |  |  |  |
| Calculate these higher level standards: Selected Standards 🗸 Select Standards                                      |  |  |  |  |  |  |  |  |
| Still allow higher level standards to have scores on assignments. *Scores are informational only.                  |  |  |  |  |  |  |  |  |
| Calculations for these standards use lower level standards final grades, not assignments.                          |  |  |  |  |  |  |  |  |
| Using Assignment Scores:                                                                                           |  |  |  |  |  |  |  |  |
| Allow assignment scores to auto-calculate the assignment standards scores                                          |  |  |  |  |  |  |  |  |
| Default for new Assignments: Start checked for auto-calculation 👻                                                  |  |  |  |  |  |  |  |  |
| Cancel OK                                                                                                    |  |  |  |  |  |  |  |  |

| Standards-Based Grading                                      |                                                                                                    |  |  |  |  |  |
|--------------------------------------------------------------|----------------------------------------------------------------------------------------------------|--|--|--|--|--|
| Field                                                        | Description                                                                                            |  |  |  |  |  |
| Display Standards and Other<br>Measurers in Final Grade Mode | Select to display standards and other measures in the gradebook in Final Grade mode on the Scoresheet. |  |  |  |  |  |
| Enable Standards-Based Grading with Assignments              | Select to enable Standards-Based grading for assignments on the Scoresheet.                            |  |  |  |  |  |

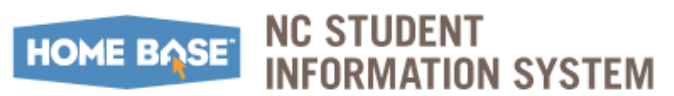

| Standards-Based Grading                                                                        |                                                                                                    |
|------------------------------------------------------------------------------------------------|----------------------------------------------------------------------------------------------------|
| Default Standard Final Grade*                                                                  | <ul> <li>Use the pop-up menu to select the default calculation method for the standard final grade:</li> <li>Mean (Average): An average of all the student's assignment scores for the standard.</li> <li>Wei ghted Mean: An average of the student's assignment</li> </ul>                                                                                                    |
|                                                                                                | <ul> <li>standards score based on the average of the total weighted points.</li> <li>Medi an: The middle value across all of the student's assignment scores.</li> <li>Mode: The most frequently occurring assignment score for the student on that standard.</li> <li>Hi ghest: The highest assignment score for the student on that standard.</li> <li>Most Recent: A calculation based on the most recent assignment scores.</li> <li>None: Does not pre-populate the student's final standards grade with a value.</li> </ul>                                                                                                    |
|                                                                                                | *Note: If this option is selected, be sure to set up the Most<br>Recent Score Calculation. If this has been locked down by<br>the district (PowerTeacher Administrator), then teachers will not<br>be able to edit this.                                                                                                    |
| Most Recent Score Calculation                                                                  | Click <b>Edit</b> to change the calculation formula for the most recent<br>assignment scores. <b>Note:</b> If the district has locked this down<br>through PowerTeacher Administrator, teachers will not be able to<br>edit this.                                                                                                    |
| Automatically calculate higher<br>level standards grades from<br>lowest level standards grades | Select to enable the automatic calculation of lower level standards into the higher level standards grades.                                                                                                    |
|                                                                                                | For example, if you are teaching the 1st Grade Science Level<br>Standard NCES.1.E.1 Recognize the features and patterns of<br>the earth/moon/sun system as observed from Earth. You may<br>have scores for each of the lower level standards (NCES.1.E.1.1 –<br>Recognize difference in the features of the day and night sky and<br>apparent movement of objects across the sky as observed from<br>Earth and NCES.1.E.1.2 – Recognize patterns of observable<br>changes in the Moon's appearance from day to day), but their<br>scores will be averaged to arrive at the grade for NCES.1.E.1<br>which may be the only thing you want the parent to see. |
| Default higher level standards<br>final grade                                                  | Select an option from the pop-up menu to set the default<br>calculation method for the higher level standards grade:                                                                                                    |
|                                                                                                | <ul> <li>Medi an: The middle value of the of the lower level standards grades.</li> <li>Medi an: The middle value of the of the lower level standards grades.</li> <li>Mode: The most frequently occurring grade of the lower level standards grades.</li> <li>Hi ghest: The highest grade of the lower level standards grades.</li> <li>Note: If the district has locked this down through PowerTeacher Administrator, teachers will not be able to edit this.</li> </ul>                                                                                                    |

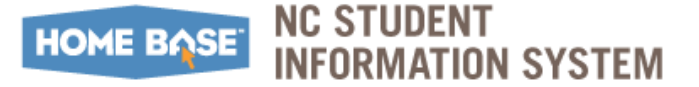

Appendix

| Standards-Based Grading                                                          |                                                                                                    |  |  |  |  |
|----------------------------------------------------------------------------------|----------------------------------------------------------------------------------------------------|--|--|--|--|
| Calculate these higher level standards                                           | Choose AII from the pop-up menu to use the selected calculation method for all standards final grades.                                                                                                    |  |  |  |  |
|                                                                                  | Choose <b>Sel ected Standards</b> from the pop-up menu and then the Select Standards button becomes active.                                                                                                    |  |  |  |  |
| Select Standards                                                                 | Select a specific higher level standard to calculate directly from the lower level standards grades. Click <b>Save</b> when finished.                                                                                                    |  |  |  |  |
|                                                                                  | <b>Note</b> : this button is only active when Selected Standards is chosen from the Calculate these higher level standards pop-up menu.                                                                                                    |  |  |  |  |
| Still allow higher level standards to have scores on assignments.                | Select the checkbox to allow higher level standards to have scores<br>on assignments. These scores are only for information purposes<br>and are not used to calculate the final grades.                                                                                                    |  |  |  |  |
| Allow assignment scores to auto-<br>calculate the assignment<br>standards scores | Select the checkbox to push assignment scores to the standards assignment scores. When enabled, a checkbox appears on the <b>Assi gnments Detail</b> window.                                                                                                    |  |  |  |  |
|                                                                                  | <b>Note</b> : If this option is enabled, change the <b>Score Type</b> field to 'Percentage' for the appropriate Categories in order to allow Teacher to uses percentages. Refer to <u>Default Points</u> section on page 13.                                                                                                    |  |  |  |  |
|                                                                                  | <b>Note:</b> This option is presented to the teacher if this selection is checked under Standards preference.                                                                                                    |  |  |  |  |
| Default for new Assignments                                                      | <ul> <li>Choose an option for the default setting for new assignments.</li> <li>When selected, the Use Assi gnment Score to Cal cul ate Standards Score checkbox appears on either the Standards tab of the Assignments Detail window, or the Categories Dialog.</li> <li>Choose Start checked for auto-cal cul ati on to have the auto-calculation checkbox selected by default when creating new assignments.</li> <li>Choose Start unchecked for auto-cal cul ati on to have the auto-calculation checkbox deselected by default when creating new assignments.</li> <li>Choose Start unchecked for auto-cal cul ati on to have the auto-calculation checkbox deselected by default when creating new assignments.</li> <li>Choose Set by Category to have the auto-calculation checkbox available on the Categories Dialog, enabling you to set the auto-calculation by assignment category.</li> </ul> |  |  |  |  |
|                                                                                  | <b>Note:</b> If the district has locked this down through PowerTeacher Administrator, teachers will not be able to edit this.                                                                                                    |  |  |  |  |

*Note:* When selecting the calculation method to apply to the automatic calculation of the higher level standards, be aware that the calculation is derived from the *lower level* <u>standards grades</u>, not the assignments standards grades.

Based on the calculation method selected, the higher level standards grade is calculated ONLY from the lower level standards directly associated to it. When this feature is enabled, the higher level Math standard is calculated from the average of the lower level standards.

For e.g.: When the Mean (Average) calculation method selected, the Math standard is calculated as (4+2+3) / 3 = 3.

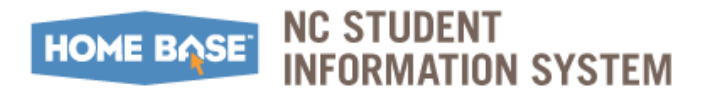

Appendix

## Windows Panes and Sections in GradeBook

#### Classes

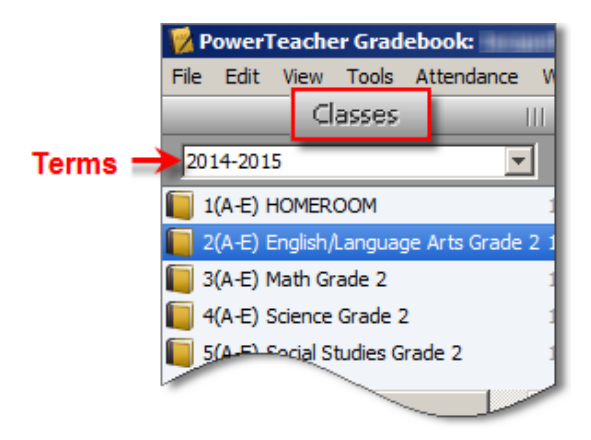

#### Student Groups

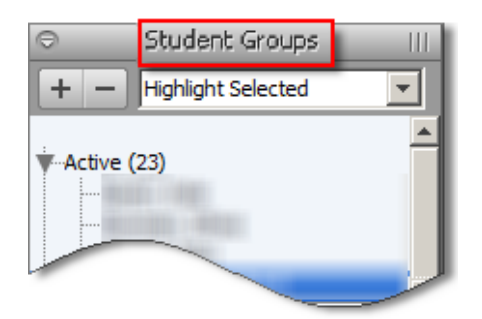

#### Categories

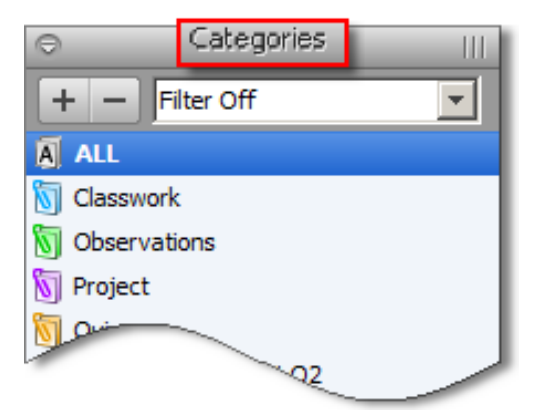

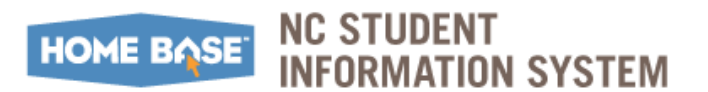

#### Course related tabs

|                 |             | 107          |             | 0             | <b>(</b>     |              |            | <b>U</b>      |
|-----------------|-------------|--------------|-------------|---------------|--------------|--------------|------------|---------------|
| Scoresheet      | Assignments | Student Info | Grade Setup | Class Content | Reports      |              | Attendance | Notifications |
| Reporting Term: | F1          | *            | Mode:       | Assignments   | Final Grades | Student View |            |               |
|                 |             |              |             | J             |              | 0 0          | w sp       |               |

#### Assignment Summary and Details window

|                               | <ul> <li>Mode: ASSignment</li> </ul>           |                     | <u> </u>                        |                             |                                    |                                      |                                  |                                 | -            |
|-------------------------------|------------------------------------------------|---------------------|---------------------------------|-----------------------------|------------------------------------|--------------------------------------|----------------------------------|---------------------------------|--------------|
| Assignments (6)               | Absent: -<br>Tardy: -<br>Asmts Terms Crunts F1 | VCPSS<br>UUM - Mean | Jse collectiv<br>VCPSS<br>JUM O | orm and us<br>VCP55<br>UM O | <b>roduce, exp</b><br>VCPSS<br>JUM | <b>xplain how sp</b><br>VCPSS<br>JUM | ocus on a topi<br>VCPSS<br>NUM 0 | dentify conne<br>VCPSS<br>UUM 0 | now and appl |
| Toosfation 🛞 🔿                | Stores                                         |                     | 3>2                             |                             | 2 2                                |                                      |                                  | = > 2                           |              |
| N nonfiction                  |                                                | ///////             |                                 |                             | 3                                  |                                      |                                  |                                 | []]          |
| N reading_1 😵 😡               | 4                                              | ///////             | 3                               | 3                           |                                    |                                      |                                  |                                 | 111          |
| Final Score - most recent - 1 | 4                                              | 3 🍕                 | 3                               | 3                           | 3                                  | 2                                    | 4                                |                                 |              |
| mean                          | 4                                              | 3                   | 3                               | 2.5                         | 3                                  | 2                                    | 4                                |                                 |              |
| weighted mean                 |                                                | n/a                 |                                 |                             |                                    |                                      |                                  |                                 | r            |
| median                        |                                                |                     |                                 | 2.5                         |                                    |                                      |                                  |                                 |              |
| mode                          |                                                |                     |                                 |                             |                                    |                                      |                                  |                                 |              |
|                               |                                                |                     | 3_                              |                             |                                    |                                      |                                  |                                 |              |

#### Assignment Detail window

| Scoresheet      | Assignments Stud | ent Info Grade Se             | tup Class Conten | t Reports      |                                    | Attendance        | Notifications |
|-----------------|------------------|-------------------------------|------------------|----------------|------------------------------------|-------------------|---------------|
| Reporting Term: | ALL              | -                             |                  |                |                                    |                   | (             |
| Name<br>eading  | Abrv<br>eading   | Category<br>S Classwork       | Points Possible  | Weight<br>1.00 | Date Due<br>08/04/2014 Mon         |                   |               |
| + -             |                  |                               |                  |                | reading                            |                   |               |
| Assignment      | Cat              | Name: reading egory: 🛐 Classw | ork              |                | Abbreviation:<br>Score Type:       | reading<br>Points |               |
| • 7             | Points Po<br>Dat | ssible: 4 Ex                  | tra Points: 0    | Max: •<br>In   | 4 Weight:<br>clude in Final Grade: | 1.00              |               |
|                 | Descr            | iption:<br>Clink              |                  |                |                                    |                   | -             |
|                 |                  |                               |                  |                | -                                  | Devent            |               |

#### Individual Student Selection

If *one* student is selected, the values reflect that student's scores.

| 💋 PowerTeacher Gradebook:          | onto chilly - contrast cash Eleme                                                                                                    | ntary                                                                                                    |               |              |                                                                                                    |
|------------------------------------|----------------------------------------------------------------------------------------------------|----------------------------------------------------------------------------------------------------|---------------|--------------|----------------------------------------------------------------------------------------------------|
| File Edit View Tools Attendance    | Window Help                                                                                                    |                                                                                                    |               |              |                                                                                                    |
| Classes                            |                                                                                                    |                                                                                                    |               | -            |                                                                                                    |
| 2014-2015                          |                                                                                                    |                                                                                                    |               |              |                                                                                                    |
| 1(A-E) HOMEROOM                    |                                                                                                    |                                                                                                    | 9             |              |                                                                                                    |
| 2(A-E) English/Language Arts Grade | 2 Scoresheet Assignments                                                                                                    | Student Info Grade Setup                                                                                                    | Class Content | Reports      |                                                                                                    |
| 3(A-E) Math Grade 2                | Reporting Term: ALL                                                                                                    | <ul> <li>Mode:</li> </ul>                                                                                                    | Assignments   | Final Grades | Student View                                                                                                    |
| 4(A-E) Science Grade 2             |                                                                                                    |                                                                                                    | 1 9           |              |                                                                                                    |
| 5(A-E) Social Studies Grade 2      | A REAL PROPERTY AND A REAL PROPERTY AND A REAL |                                                                                                    | Absent: -     | nd ata       | 5 -                                                                                                    |
|                                    |                                                                                                    |                                                                                                    | Tardy: - R    | e di         | and                                                                                                    |
| Student Groups                     |                                                                                                    | Asmts Terms Cont                                                                                                    | n/a 🛱 🎖       | SS and       | e ad<br>SS<br>SS<br>- Me                                                                                                    |
|                                    | Assignments (6)                                                                                                    | Scores / Grades                                                                                                    | UM VCP        | NCP VCP      |                                                                                                    |
| + - Highlight Selected             | F1                                                                                                    | 4                                                                                                    | 3             | 3 2          | 3                                                                                                    |
|                                    | 🔺 🐚 Numbers 🛛 🛞 🛇                                                                                                    | 4                                                                                                    | 3             | 1111111111   | 11/////////////////////////////////////                                                                                                    |
| Active (23)                        | 🚺 dasswork 🛞 😡                                                                                                    | 4                                                                                                    | 4             | 11111111111  | ****                                                                                                    |
|                                    | 🕥 counting 🛛 🛞 💭                                                                                                    | 4                                                                                                    | 3             |              |                                                                                                    |
|                                    | 🔥 geometry test 🛛 🛞 🔍                                                                                                    | 4                                                                                                    |               | 2 2          | ///////////////////////////////////////                                                                                                    |
|                                    | 🔟 🕥 math 🛞 😡                                                                                                    | 4                                                                                                    | 3             |              |                                                                                                    |
| Categories                         | 🛄 🐚 measuring 🛛 🛞 🖸                                                                                                    | 4                                                                                                    |               | 3            |                                                                                                    |
| + - Filter Off                     |                                                                                                    |                                                                                                    |               |              |                                                                                                    |
| A ALL                              | Final Score - most recent - 1                                                                                                    |                                                                                                    | ///////       | <u> </u>     |                                                                                                    |
| Classwork                          | mean                                                                                                    |                                                                                                    | 4.17% 3.3     |              |                                                                                                    |
|                                    |                                                                                                    | 4 9                                                                                                    | 0.83% 4       | 3 2          |                                                                                                    |
|                                    |                                                                                                    | and the second second se | 75% 3         | 2.5 2        | and the second second s |

#### Group Student Selection

The Summary values are updated based on the student selection. If some students or the entire class is selected, the values reflect the values based on the selection.

| 📝 PowerTeacher Gradebook:                                                                                       | Martine - Tallichten  | i La Carlo de Maria de Carlo de Carlo de Carlo de Carlo de Carlo de Carlo de Carlo de Carlo de Carlo de Carlo d | and the second second se |              |               |            |           |              |       |
|----------------------------------------------------------------------------------------------------|-----------------------|----------------------------------------------------------------------------------------------------|----------------------------------------------------------------------------------------------------|--------------|---------------|------------|-----------|--------------|-------|
| File Edit View Tools Attendance V                                                                               | Vindow Help           |                                                                                                    |                                                                                                    |              |               |            |           |              |       |
| Classes                                                                                                    | 0                     | -                                                                                                    |                                                                                                    |              |               |            |           |              |       |
| 2014-2015                                                                                                    |                       |                                                                                                    |                                                                                                    |              |               |            |           |              |       |
| 1(A-E) HOMEROOM                                                                                                 | 1 Etter               |                                                                                                    |                                                                                                    |              |               |            |           |              |       |
| 2(A-E) English/Language Arts Grade 2                                                                            | Scoresheet Assig      | gnments s                                                                                                    | Student Info                                                                                                    | Grade Setup  | Class Content | Reports    |           |              |       |
| 🚺 3(A-E) Math Grade 2                                                                                           | Reporting Term: ALL   | 9                                                                                                    | *                                                                                                    | Mode:        | Assignments   | Final Grad | les       | itudent Viev | W     |
| 4(A-E) Science Grade 2                                                                                          |                       |                                                                                                    |                                                                                                    |              |               | Sele       | cted Stud | ent Aver     | rages |
| [ 5(A-E) Social Studies Grade 2                                                                                 | Student               | Avera                                                                                                    | nes                                                                                                    |              | 1             | 0 : 0      | 1 0       | 1 0          | 1     |
| AL                                                                                                    | Jan Deuden            | criteru                                                                                                    |                                                                                                    | A            | bsent: - P    | data       | and       | tion         | 臣     |
| Student Groups                                                                                                  |                       |                                                                                                    |                                                                                                    |              | Tardy: - R    | ate        | nize      | ippe         | stan  |
| + - Highlight Selected                                                                                          | -                     |                                                                                                    | Asmt                                                                                                    | Terms Crnnts | n/a tys       | M<br>PSS   | PSS       | PSS<br>M     | der   |
|                                                                                                    | Assignments (6)       |                                                                                                    | Scores / G                                                                                                    | rades        | EN N          | N N N      | NUN       | NU NU        | 5     |
| Active (23)                                                                                                    | F1                    | 0.0                                                                                                    | 4                                                                                                    | -            | 3             | 3          | 2.67      |              |       |
|                                                                                                    | Numbers               | 00                                                                                                    | 4                                                                                                    |              | 3             |            |           |              | 111   |
| Territori, territori                                                                                            | olasswork             |                                                                                                    | 4                                                                                                    |              | 3             |            |           |              | 144   |
| The second second second second second second second second second second second second second second second se | <b>N</b> counting     |                                                                                                    | 4                                                                                                    |              | 3             | 111111     | 1111111   |              | 111   |
|                                                                                                    | geometry test         |                                                                                                    | 4                                                                                                    |              | 1111          | 2.67       | 2.67      |              | 144   |
| - Nation - National                                                                                             | M math                |                                                                                                    | 4                                                                                                    |              | 3             | 111111     |           |              | 344   |
| I manual resources                                                                                              | M measuring           | <b>(a)</b>                                                                                                    | 4                                                                                                    |              | 1111          | 3          | 111111    | 111111       | 111   |
| Categories                                                                                                    |                       |                                                                                                    |                                                                                                    |              | -             |            |           |              | -     |
| + - Filter Off                                                                                                  | Final Score - most re | cont - 1                                                                                                    |                                                                                                    |              |               |            |           |              | -     |
| A ALL                                                                                                    | Tillar Score - moscre | cenc - 1                                                                                                    | 24                                                                                                    | 7.0          | C19/ 2        | 1.0        | 2.7       | _            |       |
| Channach                                                                                                    | ilicali               |                                                                                                    |                                                                                                    | 74           | 77% 3         |            |           |              |       |
| Classwork                                                                                                    |                       |                                                                                                    |                                                                                                    |              | 75% 3         |            |           |              | 11    |

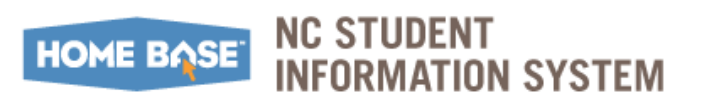

#### Publish Window

|                |                 |                             |          | 0               | 12             |                            | - <u>li il</u> | Y             |
|----------------|-----------------|-----------------------------|----------|-----------------|----------------|----------------------------|----------------|---------------|
| Scoresheet     | Assignments St  | udent Info Gra              | de Setup | Class Conten    | t Reports      |                            | Attendance     | Notifications |
| Reporting Term | n: ALL          | *                           |          |                 |                |                            |                | •             |
| Name<br>eading | Abrv<br>Reading | Category<br>Classwork       | V        | Points Possible | Weight<br>1.00 | Date Due<br>08/04/2014 Mon |                |               |
| + -            |                 |                             |          |                 |                | reading                    |                |               |
| Assignment     | Publish St.     | andards                     |          |                 |                | reading                    |                | 6             |
| e land         | Publish         | Assignment:                 | nmediate | ely             |                |                            |                |               |
| •              | 70<br>Days      | On Date: M<br>Before Due: 0 | M/DD/Y   | /YY             |                |                            |                |               |
| -              | Pul             | blish Scores:               | 7        |                 |                |                            |                |               |
|                |                 |                             |          |                 |                | [                          | Revert         | Save          |

#### Standards Detail window

| Scoresheet                                                                                                    | Assignments   | Student Info                                     | Grade Set                                 | up Class Content                                                       | Reports                                                    | Attendance N                                                          | Votifications  |
|----------------------------------------------------------------------------------------------------|---------------|--------------------------------------------------|-------------------------------------------|------------------------------------------------------------------------|------------------------------------------------------------|-----------------------------------------------------------------------|----------------|
| Reporting Terr                                                                                                    | n: F1         | •                                                |                                           |                                                                        |                                                            |                                                                       |                |
| ame                                                                                                    | Abrv          | Categor                                          | ry 🔻                                      | Points Possible                                                        | Weight                                                     | Date Due                                                              |                |
| ading_1                                                                                                    | 😳 reading_1   | 🚺 test                                           |                                           | 4                                                                      | 1.00                                                       | 08/04/2014 Mon                                                        |                |
| nfiction                                                                                                    | Chenfiction   | 0bs                                              | ervations                                 | 4                                                                      | 1.00                                                       | 08/04/2014 Mon                                                        |                |
| and the second second se |               |                                                  |                                           |                                                                        |                                                            |                                                                       |                |
| + -                                                                                                    | Publish       | tandards                                         |                                           |                                                                        | r                                                          | eading_1                                                              |                |
| + -<br>Assignment                                                                                                    | Publish       | tandards                                         | Standard I                                | Name                                                                   | r<br>Use Assignment                                        | eading_1                                                              | ndards Scores  |
| + -<br>Assignment                                                                                                    | Publish S     | tandards                                         | Standard I                                | <b>⊽</b><br>Name                                                       | r<br>Use Assignment                                        | eading_1<br>t Score to Calculate Sta                                  | indards Scores |
| + -                                                                                                    | Publish Selec | tandards<br>t ID<br>2.L.01                       | Standard I<br>Demonstra                   | <b>⊽</b><br>Name<br>ate command English                                | r<br>Use Assignment                                        | eading_1<br>t Score to Calculate Sta                                  | ndards Scores  |
| + -                                                                                                    | Publish Selec | tandards<br>t ID<br>2.L.01<br>2.L.01a            | Standard I<br>Demonstra                   | Name<br>ate command English<br>collective nouns                        | r<br>Use Assignment                                        | eading_1<br>t Score to Calculate Sta                                  | ndards Scores  |
| + -                                                                                                    | Publish Selec | tandards<br>t ID<br>2.L.01<br>2.L.01a<br>2.L.01b | Standard I<br>Demonstra<br>Luse c<br>Form | Name<br>ate command Englisi<br>collective nouns<br>and use frequent in | r<br>Use Assignment<br>h grammar wher<br>regular plural no | eading_1<br>t Score to Calculate Sta<br>n writing or speaking<br>puns | ndards Scores  |

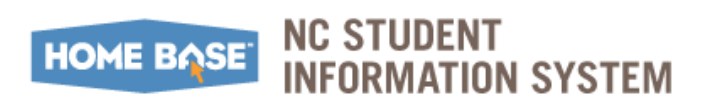

### **Training Resources**

Listed in this section are a few resources for Teachers to gain additional GradeBook knowledge.

• Help tool within GradeBook

| 📝 P  | 🗭 PowerTeacher Gradebook: |      |        |            |        |                                |                |    |  |
|------|---------------------------|------|--------|------------|--------|--------------------------------|----------------|----|--|
| File | Edit                      | View | Tools  | Attendance | Windov | Help                           |                |    |  |
|      |                           | C    | lasses |            |        | Cor                            | ntents         | F1 |  |
| 144  | and a second              | 107  |        |            | 1      | Qui                            | ick Entry Tips |    |  |
|      |                           |      |        |            | 1      | What Every Teacher Should Know |                |    |  |
|      | 11.081.0                  |      |        | <u> </u>   |        | Abo                            | out            |    |  |

 Courses offered by Pearson: https://powersource.pearsonschoolsystems.com/login.action

|                                    |                   |                        |                      |               | Hand the Heritage States | My s         | Setup   Help   Lo | og Out |
|------------------------------------|-------------------|------------------------|----------------------|---------------|--------------------------|--------------|-------------------|--------|
| PEARSON                            |                   |                        |                      |               | Q Search Site            | 6            |                   |        |
| Home Support PowerTeach            | er Training       | Services Labs          | Community            |               |                          |              |                   |        |
| Course Offerings Course Catalog    | My Training       | My Distance Learning   | My Purchase Orders   | Contact Us    | Downloads How            | / To         |                   |        |
| Home 🕨 Training 🕨 Course Offerings | ⊧ ▶ Mastery In I  | linutes                |                      |               |                          |              |                   |        |
| Course Offerings                   | 3                 |                        |                      |               |                          |              |                   |        |
| Calendar Instructor-Led Ma         | stery In Minut    | es Distance Learni     | ng Request Exclus    | sive Training | RSS Feeds                | Help         |                   |        |
| Filter Results By                  | Sort 7 Res        | ults By Relevance      | Title Views          |               |                          |              |                   |        |
| Keywords:                          | PowerTe<br>Scores | eacher Gradeboo        | ok: Exporting and    | l Importing   | Views<br>668             | Compatible   | Launch            | Θ      |
| Products:                          | Learn how         | to export and import a | assignment scores in | Pow [View N   | lore]                    |              |                   |        |
| Any Product                        | PowerTe           | eacher Gradeboo        | k: Running a Re      | port on All   | of Views                 | Compatible   | Launch            | Θ      |
| Roles:                             | Your Stu          | udents                 |                      |               | 774                      | <b>-</b> 0 0 |                   |        |
| Teacher 💌                          | Learn how         | to run a report in Pow | verTeacher Gradebook | on [View Mo   | ore]                     |              |                   |        |
| Categories:                        | PowerTe           | eacher Gradeboo        | k: Using Extra C     | lass Colum    | ns Views                 | Compatible   | Launch            | 0      |
| Gradebook 🗾                        | Learn how         | to add extra columns   | in PowerTeacher Gra  | deboo [View   | More] 278                | Ψοο          | Esunen            | ~      |
| Mobile Device Compatible:          | PowerTe           | eacher Gradeboo        | ok: Using Quick E    | Entry Keys    | Views                    | Compatible   | Launch            | Θ      |

• Pearson product features: <u>http://pearsonschoolsystems.com/products/powerteacher/</u>

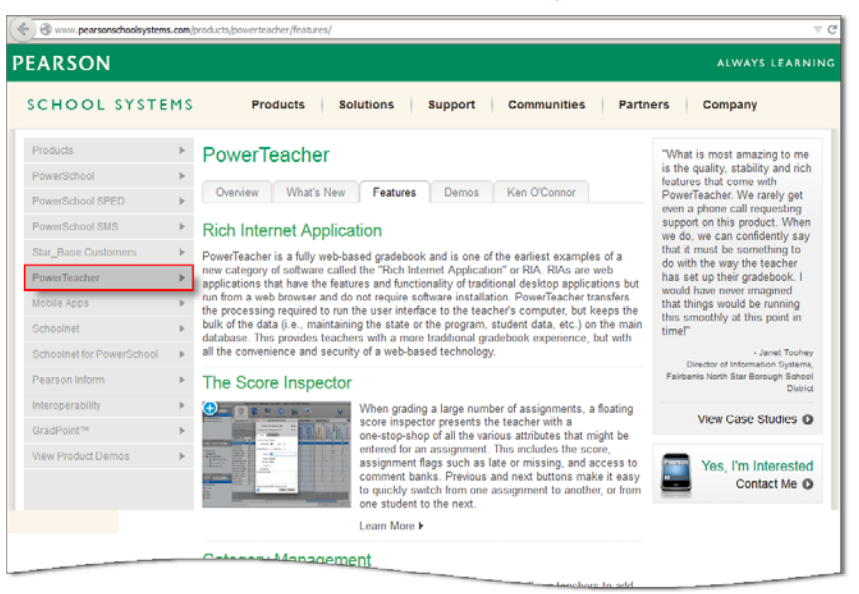